# คู่มือการใช้งานระบบสารสนเทศ เพื่อพัฒนาคุณภาพระบบบริการอนามัยสิ่งแวดล้อม EHA Smart App

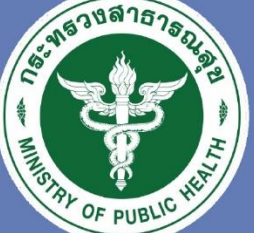

กรมอนามัย สำนักลุยาภิบาลอาหารและน้ำ

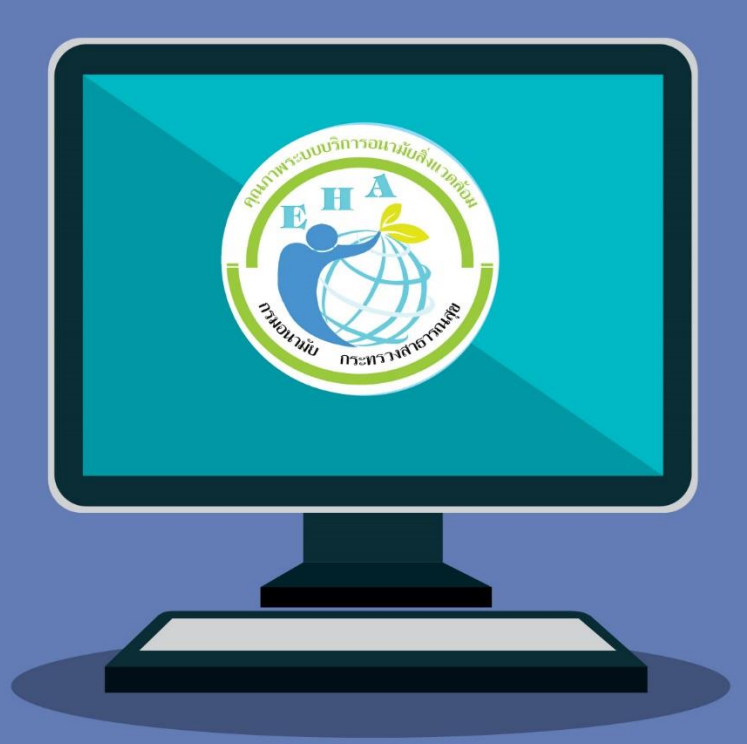

# สำหรับเจ้าหน้าที่ ศูนย์อนามัย/สำนักงานสาธารณสุขจังหวัด

้องค์กรปกครองส่วนท้องถิ่น (อปท.)

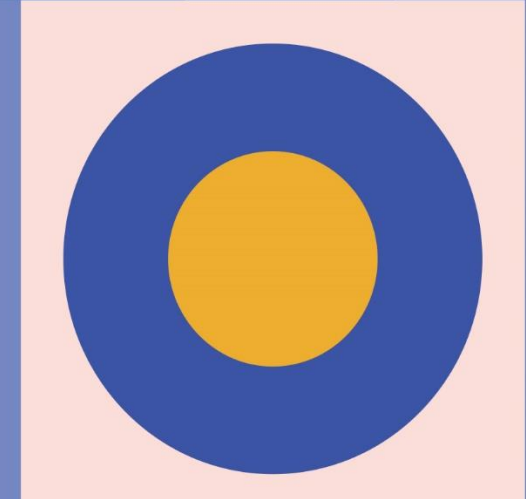

#### คำนำ

จากข้อมูลผลการประเมินรับรองการพัฒนาคุณภาพระบบบริการอนามัยสิ่งแวดล้อมองค์กรปกครอง ส่วนท้องถิ่น (EHA) ปี 2560 – 2562 ตามเงื่อนไขอายุการรับรองผลการตรวจประเมิน 3 ปี พบว่า มีองค์กร ปกครองส่วนท้องถิ่นสมัครเข้าร่วมพัฒนาคุณภาพระบบบริการอนามัยสิ่งแวดล้อม จำนวน 1,897 แห่ง จาก 7,776 แห่ง และมีองค์กรปกครองส่วนท้องถิ่นผ่านการประเมินรับรองระดับพื้นฐานขึ้นไป จำนวน 1,615 แห่ง แต่ยังมีองค์กรปกครองส่วนท้องถิ่นหลายพันแห่งที่ยังต้องการพัฒนา ปรับปรุงการจัดการอนามัยสิ่งแวดล้อม และสร้างความตระหนักถึงความสำคัญของการจัดบริการอนามัยสิ่งแวดล้อมให้แก่ประชาชน เพราะการ จัดบริการอนามัยสิ่งแวดล้อมเป็นสิ่งที่สะท้อนให้เห็นถึงสภาพปัญหาด้านอนามัยสิ่งแวดล้อมของท้องถิ่นและ ในภาพรวมระดับประเทศ หากองค์กรปกครองส่วนท้องถิ่นมีการจัดการอนามัยสิ่งแวดล้อมที่ดีไม่เพียงแต่จะ ช่วยลดสภาวะโลกร้อน แต่ยังช่วยให้ประชาชนได้รับบริการอนามัยสิ่งแวดล้อมที่ดีอต่อการมีสุขภาพที่ดีอีกด้วย อาทิ การจัดการสุขาภิบาลอาหาร การจัดการคุณภาพน้ำบริโภค การจัดการสิ่งปฏิกูล การจัดการมูลฝอย ซึ่งเป็นการบริการขั้นพื้นฐานของงานอนามัยสิ่งแวดล้อม

การพัฒนาการรับรองคุณภาพระบบบริการอนามัยสิ่งแวดล้อมขององค์กรปกครองส่วนท้องถิ่น (Environmental Health Accreditation: EHA) เป็นกลไกและเครื่องมือที่ช่วยสนับสนุน และกระตุ้นให้เกิด การพัฒนาระบบบริการอนามัยสิ่งแวดล้อมขององค์กรปกครองส่วนท้องถิ่นอย่างเป็นระบบ หน่วยงานจึงได้ พัฒนาระบบสารสนเทศเพื่อการพัฒนาคุณภาพระบบบริการอนามัยสิ่งแวดล้อม (EHA Smart App.) ที่จะ อำนวยความสะดวกในการสมัครประเมินรับรองคุณภาพระบบบริการอนามัยสิ่งแวดล้อมขององค์กรปกครอง ส่วนท้องถิ่น รวมถึงพัฒนาเป็นฐานข้อมูล (Dashboard) เพื่อเป็นข้อมูลวิเคราะห์สถานการณ์สู่การเสนอ นโยบายด้านอนามัยสิ่งแวดล้อมที่เหมาะสมกับพื้นที่ต่อไป

> กรมอนามัย 2563

## สารบัญ

### หน้า

| การใช้งานระบบสารสนเทศเพื่อพัฒนาคุณภาพระบบบริการอนามัยสิ่งแวดล้อม EHA Sma | art App. |
|--------------------------------------------------------------------------|----------|
| การเข้าสู่ระบบเพื่อสมัครเข้าใช้งาน                                       | 1-3      |
| การใช้งา <sup>้</sup> นระบบสารสนเทศ EHA Smart App สำหรับเจ้าหน้าที่      |          |
| 💠 ศูนย์อนามัยและสำนักงานสาธารณสุขจังหวัด                                 | 4-9      |
| 💠 องค์กรปกครองส่วนท้องถิ่น (อปท.)                                        | 10-16    |
| แนวทางการประเมินรับรอง EHA                                               | 17       |
| Time Line การประเมินรับรอง EHA                                           | 18       |
| ภาคผนวก                                                                  |          |

รายชื่อผู้ประสานงาน ระดับศูนย์อนามัย และ สำนักงานสาธารณสุขจังหวัด

## การเข้าสู่ระบบเพื่อสมัครเข้าใช้งาน (ศูนย์อนามัย/สำนักงานสาธารณสุขจังหวัด/องค์กรปกครองส่วนท้องถิ่น (อปท.)

ผู้ใช้งานเข้าผ่านช่องทาง เว็บไซต์สำนักสุขาภิบาลอาหารและน้ำ foodsan.anamai.moph.go.th

- 1. คลิกที่ App EHA
- 2. คลิกที่ "เข้าสู่ระบบ" (มุมบนด้านขวา)
- 3. สำหรับผู้ที่สมัคร User ใหม่ให้คลิกที่ "ลงทะเบียน"กรอกข้อมูลให้ครบถ้วน ตามคำอธิบาย
- 4. คลิก "บั้นทึกข้อมูล" แล้วรอการอนุมัติจาก Admin

#### รูปภาพอธิบายด้านล่าง

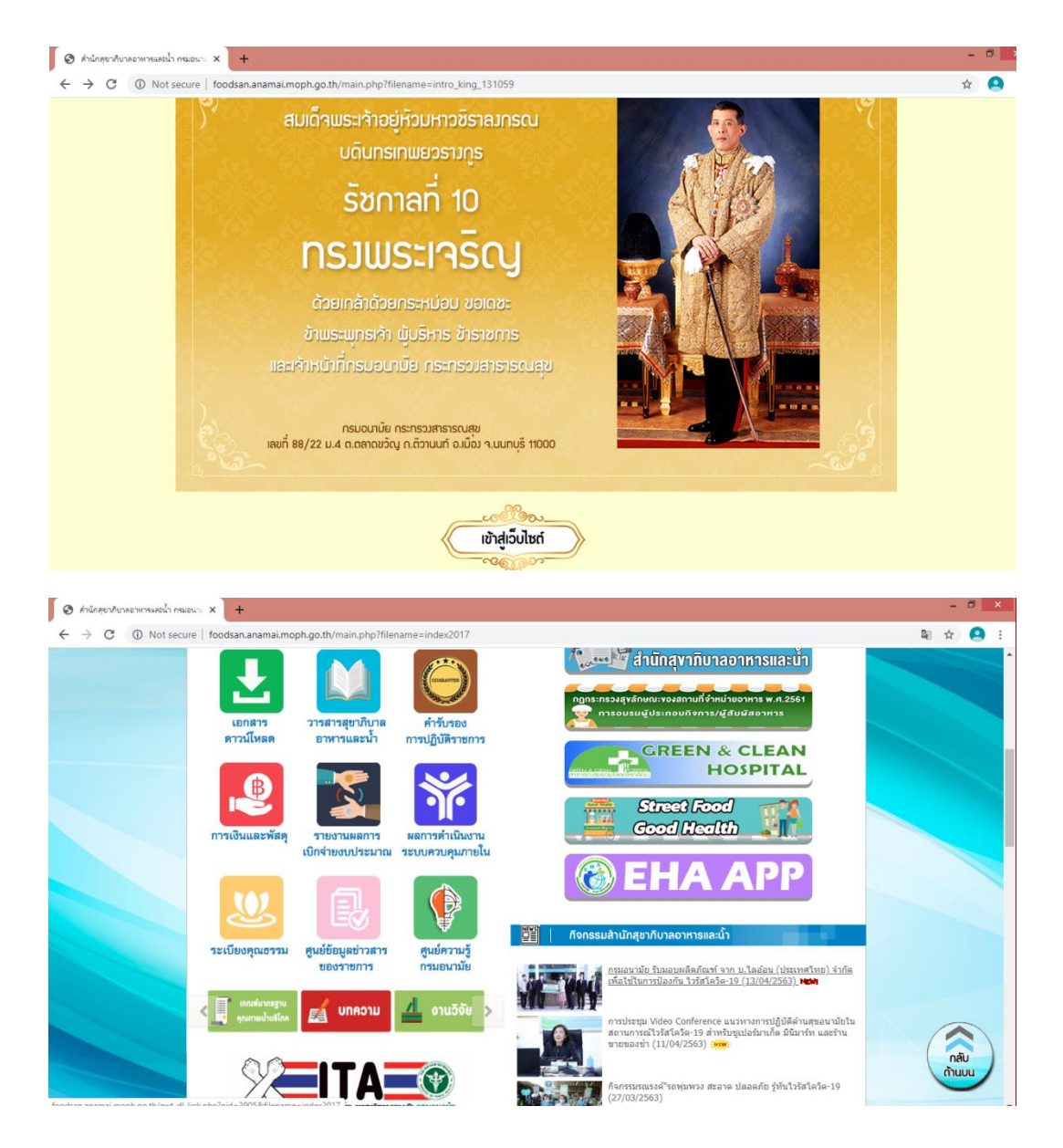

#### เข้าสู่ระบบโดย

- 1. เปิด Web browser (ไม่แนะนำให้ใช้ IE)
- 2. Click เข้าสู่ระบบ

| 🕤 ส่านักสุขาภิบาล:                       | อาหารและน้ำ กรมอนาะ 🗙 📀 ระบบสารสนเพ                | ศเพื่อทัฒนาคุณภาพระบ × +      |                 |                                            |                          | -    | ā ×        |
|------------------------------------------|----------------------------------------------------|-------------------------------|-----------------|--------------------------------------------|--------------------------|------|------------|
| $\leftrightarrow \rightarrow \mathbf{C}$ | <ol> <li>Not secure   eha.anamai.moph.g</li> </ol> | o.th                          |                 |                                            |                          | Se 🕁 | <b>9</b> : |
|                                          | ระบบสารสนเทศเพื่อพัฒนาค                            | ุณภาพระบบบริการอน             | ามัยสิ่งแวดล้อม |                                            | டி Guest சிமாத           | S:UU |            |
|                                          | 🏠 หน้าหลัก                                         | 🖵 รู้จัก EHA                  | 💷 คู่มือ เอกสาร | Ď อปท.ที่ผ่านการประเมิน                    | 🗋 คำถามที่พบบ่อย         |      |            |
|                                          | Home Dashboard                                     |                               |                 |                                            |                          |      |            |
|                                          | 🥏 แผนที่พิกัด                                      |                               |                 | 🥏 ร้อยละของ อปท. ที่สมัครเข                | ข้ารับการประเมิน EHA     |      |            |
|                                          | 🧭 ร้อยละของ อปท<br>ฐาน                             | . ที่ผ่านเกณฑ์การประเมิเ      | เ EHA ระดับพื้น | 🥏 ร้อยละของ อปท. ที่ผ่านเกถ<br>เกียรติบัตร | มที่การประเมิน EHA ระดับ |      |            |
|                                          |                                                    |                               |                 |                                            |                          |      |            |
|                                          | Copyright © 2018 ระบบบริการอนามัยสิ่งแ             | วดส้อม . All rights reserved. |                 |                                            |                          | ♡ .  |            |

- 3. ถ้ามี Username อยู่แล้วให้เข้าสู่ระบบ โดยการกรอก Username/Password แล้ว Click เข้าสู่ระบบ
- 4. ถ้ายังไม่มี Username ให้ทำการลงทะเบียน โดย Click ที่ "ลงทะเบียน"

| 🗞 สำนักขวางการสามารถน้ำ คนอน x 🔇 รรรบบราสามแหล่งใหม่อนกรุกษารถ x +                       |           | 8 | × |
|------------------------------------------------------------------------------------------|-----------|---|---|
| ← → C ③ Not secure   eha.anamai.moph.go.th/frontend/web/user/sign-in/login               | <b>\$</b> | 0 | : |
| Username or email<br>Password<br>Login<br>Remember Me aussitätsinu<br>Likikunii ? asmtűu |           |   |   |
|                                                                                          |           |   | 2 |

- 5. ทำการกรอกข้อมูลให้ครบถ้วน
- 6. ในส่วนของ องค์กรปกครองส่วนท้องถิ่น (อปท.) ให้เลือกหน่วยงานจาก ช่อง "หน่วยงาน"
- 7. หลังจากกรอกข้อมูลครบ ให้กด บันทึกข้อมูล

| aម្តីដៃ                                                 |                       |
|---------------------------------------------------------|-----------------------|
| test                                                    |                       |
| ua .                                                    | ค้าหาหน่วยงา          |
| test@test.test                                          | _ < v 、               |
| พัสผ่าน                                                 | ) เศูนย์อนามัย และ สำ |
|                                                         | สาธารณสขจังหว่        |
| หัสผ่านควรประกอบด้วยอักขระอย่างน้อย 6 อักขระ<br>านักงาน |                       |
| ค้นหาสำนักงาน พิมพ์ตัวอักศรอย่างน้อย 2 ตัว              | •                     |
| น่วยงาน                                                 | ค้นหาหน่วยงา          |
| ค้นหาหน่วยงาน พิมพ์ตัวอักศรอย่างน้อย 2 ตัว              |                       |
| D                                                       | [ยงคุณวบทควองสาวนา    |
| test                                                    |                       |
| ามสกุล                                                  |                       |
| test                                                    |                       |
| มอร์โทรศัพท์                                            |                       |
| 00-0000-0000                                            |                       |

## การใช้งานระบบสารสนเทศ EHA Smart App สำหรับเจ้าหน้าที่ศูนย์อนามัยและสำนักงานสาธารณสุขจังหวัด

### ขั้นตอนการใช้งานระบบ EHA

1. เข้า Username และ Password ที่กำหนดไว้เพื่อ login

1.1 ถ้ามี Username อยู่แล้วให้เข้าสู่ระบบ โดยการกรอก Username/Password แล้ว Click เข้าสู่ระบบ

1.2 ถ้ายังไม่มี Username ให้ทำการลงทะเบียน โดย Click ที่ "ลงทะเบียน"

|   | Username or email<br>test<br>sňashu<br>                         |
|---|-----------------------------------------------------------------|
| L | <ul> <li>ฃ ให้ฉันอยู่ในระบบต่อไป</li> <li>ลีมรหัสฝาน</li> </ul> |
|   | <b>ในใช่สมาชิก ?</b> ลงทะเบียน                                  |
|   |                                                                 |
|   |                                                                 |
|   |                                                                 |

2. กรณีต้องการปรับปรุงข้อมูล เมื่อผู้ใช้งาน Log in เข้าระบบ จะปรากฏหน้าจอดังรูปด้านล่าง ผู้ใช้งาน สามารถปรับปรุงข้อมูลและบันทึกข้อมูล

| 1 หนาหลก         | 🖵 şən EHA                   | 🍋 คูมอ เอกสาร        | Salbu EF   | 1A 🖸 อบท.กผานการบ       | stibu   | ค้นหา                | หน่วยงาน               |  |  |
|------------------|-----------------------------|----------------------|------------|-------------------------|---------|----------------------|------------------------|--|--|
| ตั้งค่าผู้ใช้งาน |                             |                      |            |                         |         | [ศูนย์อนามัย         | และ สำนักง             |  |  |
| ູຮູປກາພ          | <mark>ชื่อ</mark>           |                      | นามสกุล    |                         |         | <b>ู</b> ้<br>สาธารถ | เสขจังหวัดไ            |  |  |
| •                | สำนักงาน                    |                      |            |                         | $\land$ |                      |                        |  |  |
| •                | ค้นหาหน่วยงา                | น พิมพ์ตัวอักศรอย่าง | น้อย 2 ตัว |                         |         | •                    |                        |  |  |
|                  | หน่วยงาน                    |                      |            |                         |         |                      |                        |  |  |
|                  | ค้นหาหน่วยงา                | น พิมพ์ตัวอักศรอย่าง | น้อย 2 ตัว |                         |         | -                    |                        |  |  |
|                  | เบอร์ไทรหน่วยงาน            |                      |            | เบอร์มือถือ             | $\sim$  |                      |                        |  |  |
|                  | 4-222                       |                      |            |                         |         | ค้นหาเ               | หน่วยงาน               |  |  |
|                  | ชื่อผู้ใช้<br>wasan.n.local |                      |            | wasan.n.local@gmail.com |         | โลงค์กรงโกครองส่วนเ  |                        |  |  |
|                  | รหัสผ่าน                    |                      |            | ยืนยันรหัสผ่าน          |         | [Ovinia Orina        | 0 10 0 0 0 0 0 0 0 0 0 |  |  |
|                  |                             |                      |            |                         | _       |                      |                        |  |  |
|                  |                             | -                    |            |                         |         |                      |                        |  |  |
|                  | ปรับปรุงข้อมูล              |                      |            |                         |         |                      |                        |  |  |
|                  |                             |                      |            |                         |         |                      |                        |  |  |

## การอนุมัติ User ให้กับ องค์กรปกครองส่วนท้องถิ่น (อปท.)

คลิกที่ "สมาชิก" (มุมบนขวา) คลิกอนุมัติให้ user ที่ขอใช้งาน

| ຣະບບ               | สารส                     | สนเทศเพื่อพัฒเ                       | ມາคุณภาพระบเ             | มบริการอนามัยสิ่งแวดล้  | <sup>ู</sup> ้อม |           | 요 wasan.n.center                  | <u> &amp;</u> สมาชิก | 🕂 ออกจากระบบ |
|--------------------|--------------------------|--------------------------------------|--------------------------|-------------------------|------------------|-----------|-----------------------------------|----------------------|--------------|
|                    | ሰ ዞ                      | 🖺 คำถามที่พบบ่อย                     |                          |                         |                  |           |                                   |                      |              |
| ਸਪੈਂਸਸ<br><b>ਰ</b> | <sub>ิสัก</sub><br>มาชิก | สมาชิกในเขตรับผิด<br>าในเขตรับผิดชอบ | าดชม                     |                         |                  |           |                                   |                      |              |
| u                  | สดง 1                    | 1 <b>ถึง</b> 3 จาก 3 ผลลั\           | พธ์                      |                         |                  |           |                                   |                      |              |
|                    | # 6                      | ຍື່ວຜູ້ໃຫ້                           | ชื่อ นามสกุล             | อีเมล                   |                  | เบอร์ไทร์ | หน่วยงาน                          | จังหวัด              | อนุมัติ      |
|                    | 1 V                      | wasan.n.local                        |                          | wasan.n.local@gmail.com |                  |           | องค์การบริหารส่วนต่ำบล บางรักใหญ่ | นนทบุรี              |              |
|                    | 2 /                      | Araya.w_local                        |                          | A.wongpom@gmail.com     |                  |           | องค์การบริหารส่วนจังหวัด นนทบุรี  | นนทบุรี              |              |
|                    | 3 V                      | webmaster                            | John Doe                 | webmaster@example.com   |                  |           | เทศบาลเมือง เขาสามยอด             | ลพบุรี               |              |
|                    |                          |                                      |                          |                         |                  |           |                                   |                      |              |
|                    | ht © 2                   | 2018 ระบบบริการอนาบัย                | เสิ่งแวดล้อม . All right |                         |                  |           |                                   |                      |              |

#### การประเมิน องค์กรปกครองส่วนท้องถิ่น (อปท.) โดยกรรมการประเมิน (Auditor/Instructor)

- 1. เลือกเมนู "ประเมินโดยคณะกรรมการ"
- 2. เลือก "ร<sup>้</sup>ายชื่อผู้เข้ารับการประเมิน" เพื่อดูรายชื่อของ อปท. ที่สมัครรับการประเมินเข้ามาแล้ว
- 3. เลือก "รับการประเมิน" ของ อปท.

\*สามารถดูรายชื่อ อปท. ทั้งหมดในเขตพื้นที่ของตน (แต่ไม่สามารถกดประเมินได้)

| Image: Problema (P)       Image: Point (P)       Image: Point (P)       Image: Point (P)         Mithed (P)       Ustabulaeenaanssums       Image: Point (P)       Image: Point (P)         Ustabulaeenaanssums       Image: Point (P)       Image: Point (P)       Image: Point (P)         Ustabulaeenaanssums       Image: Point (P)       Image: Point (P)       Image: Point (P)         Ustabulaeenaanssums       Image: Point (P)       Image: Point (P)       Image: Point (P)         Ustabulaeenaanssums       Image: Point (P)       Image: Point (P)       Image: Point (P)         Ustabulaeenaanssums       Image: Point (P)       Image: Point (P)       Image: Point (P)         Ustabulaeenaanssums       Image: Point (P)       Image: Point (P)       Image: Point (P)       Image: Point (P)         Ustabulaeenaanssums       Image: Point (P)       Image: Point (P)       Image: Point (P)       Image: Point (P)       Image: Point (P)         Image: Point (P)       Image: Point (P) <t< th=""><th>ஸิ нолнай       © §ón EHA       III glob Lonaris       D subdicteennumssums       D sun /ikhumssusubu       D finnum/wudee         NDHAM       Ustibulceennumssums       1       1       1       1       1       1       1       1       1       1       1       1       1       1       1       1       1       1       1       1       1       1       1       1       1       1       1       1       1       1       1       1       1       1       1       1       1       1       1       1       1       1       1       1       1       1       1       1       1       1       1       1       1       1       1       1       1       1       1       1       1       1       1       1       1       1       1       1       1       1       1       1       1       1       1       1       1       1       1       1       1       1       1       1       1       1       1       1       1       1       1       1       1       1       1       1       1       1       1       1       1       1       1       1<th>ระบบสาร</th><th>สนเทศเพื่อเ</th><th>พัฒนาคุณภาพระเ</th><th>มบบริการอนามัยสิ่งแ</th><th>เวดล้อม</th><th></th><th>san.n.center &amp; สมาชิก 🕤 ออกจา</th><th></th></th></t<> | ஸิ нолнай       © §ón EHA       III glob Lonaris       D subdicteennumssums       D sun /ikhumssusubu       D finnum/wudee         NDHAM       Ustibulceennumssums       1       1       1       1       1       1       1       1       1       1       1       1       1       1       1       1       1       1       1       1       1       1       1       1       1       1       1       1       1       1       1       1       1       1       1       1       1       1       1       1       1       1       1       1       1       1       1       1       1       1       1       1       1       1       1       1       1       1       1       1       1       1       1       1       1       1       1       1       1       1       1       1       1       1       1       1       1       1       1       1       1       1       1       1       1       1       1       1       1       1       1       1       1       1       1       1       1       1       1       1       1       1       1       1 <th>ระบบสาร</th> <th>สนเทศเพื่อเ</th> <th>พัฒนาคุณภาพระเ</th> <th>มบบริการอนามัยสิ่งแ</th> <th>เวดล้อม</th> <th></th> <th>san.n.center &amp; สมาชิก 🕤 ออกจา</th> <th></th>                                                                                                    | ระบบสาร         | สนเทศเพื่อเ                     | พัฒนาคุณภาพระเ                            | มบบริการอนามัยสิ่งแ | เวดล้อม                |                   | san.n.center & สมาชิก 🕤 ออกจา |  |
|----------------------------------------------------------------------------------------------------|----------------------------------------------------------------------------------------------------|-----------------|---------------------------------|-------------------------------------------|---------------------|------------------------|-------------------|-------------------------------|--|
| Hithein       Usuituluennunssums         Usuituluennunssums       2 suddenberuur         utano 1 fo 2 on 2 Healiwis       fo ouln.       forston         #       sitä ouln.       for ouln.       forston         1       2120101       oofmisuSHrisdoudoHali uurujš       uurujš       iii 6umsluskui         2       6120405       oofmisuSHrisdoudhuu urušnihmi       uurujš       iii 6umsluskui                                                                                                    | Uзнийн         Usnifikienssums           Usnifikienssums         2::::::::::::::::::::::::::::::::::::                                                                                                    | ଜ               | หน้าหลัก                        | 🖵 ູ ຮູ້ຈັກ EHA                            | 💷 คู่มือ เอกสาร     | 🖺 ประเมินโดยคณะกรรมการ | 🖺 อปท.ที่ผ่านการเ | ประเมิน 🗂 คำถามที่พบบ่อย      |  |
| Ustuluiciopartu::mssumis<br>srudaĝi(i/si/umsu/suŭu)         2:sudaño-suo           uano 1 fio 2 orn 2 kañvis         fo oun.         Son50         Sumsuluiu           i         siña oun.         fo oun.         siña oun.         fo oun.         for oun.           1         2120101         oxánnsu5krisábučová50 uunųš         uunųš         iii 6umsuluiu           2         6120405         oxánnsu5krisábučová50 uunųš         uunųš         iii 6umsuluiu                                                                                                    | USELULICIDARTU:ENSUNTS<br>srudaĝi(i/tšunsulsaŭu         Zarudaĥonuo           Lado 1 fio 2 orn 2 kuaŝwis         do aun.         Sonão         Sunsulsaŭu             sita oun.         do aun.         Sonão         Sunsulsaŭu                1         2120101         avrinsušinskajučonšo uunuţš         uunuţš         III sunsulsaŭu                2         6120405         avrinsušinskajucionistinskajucionistinskajucioni statukajuci statukajucionistinskajucionistinskajucionistinskajuc                                                                                                    | หน้าหลัก        | ประเมินโดยค                     | ณะกรรมการ                                 |                     | 1                      |                   |                               |  |
| Liaco 1 fo 2 5m 2 kinádwiš     Éo bun.     ŠumsUskiľu       *     sňa odn.     ŠumsUskiľu       1     2120101     ovánisu škrisklu divkša uunųš     uunųš       2     6120405     ovánisu škrisklu divkiša uunųš     Lie šumsubudu                                                                                                    | แสดง 1 โด้ 2 งาก 2 หลดีพร     ชื่อ อปก.     รังหวัด     รับการประเมิน       1     2120101     องค์การบริหารส่วนจังหวัด นนกบุรี     นนกบุรี     เธ อบการบริหารส่วนจังหวัด นนกบุรี       2     6120405     องค์การบริหารส่วนต่านล บางรักษิหญ่     เธ อบการบริหารส่วนต่านล บางรักษิหญ่     เธ อบการบริหารส่วนต่านล บางรักษิหญ่                                                                                                    | ประแ<br>รายชื่อ | มนเดยคณะกร<br>ผู้เข้ารับการประเ | รรมการ<br>มิน 2 รายชื่อกั้                | ониа                |                        |                   |                               |  |
| Image: Constraint of the second second se                                                                                                    | Image: Constraint of the set of the set of | แสดง            | 1 ถึง 2 จาก 2 ผล<br>รหัส อปท.   | าสัพธ์                                    | ชื่อ อปท.           |                        | จังหวัด           | รับการประเมิน                 |  |
| 1       2120101       องค์การบริหารส่วนจังหวัด บนทบุรี       ロนทบุรี       「       IIII & มีสารประบับ         2       6120405       องค์การบริหารส่วนต่านล บางรักษิเกมไ       บนทบุรี       「       IIII & มีสารประบับ                                                                                                    | 1     2120101     องค์การบริหารส่วนตั้งหวัด นนกบุรี     นนกบุรี     มี       2     6120405     องค์การบริหารส่วนต่านล บางรักปหาป     นนกบุรี     มี                                                                                                    |                 |                                 |                                           |                     |                        |                   | r                             |  |
| 2 6120405 องค์การบริหารส่วนต่ำบล บางรักใหญ่ นบญร์ <table-cell> 📧 รับการประเมิน</table-cell>                                                                                                    | 2 6120405 องศ์การบริหารส่วนต่านล บางรักใหญ่ นมกบุรี 📧 6เกษณ์แล่นั้น                                                                                                    | 1               | 2120101                         |                                           | องค์การบริหารส่ว    | นจังหวัด นนทบุรี       | นนทบุรี           | i≡ รับการประเมิน              |  |
|                                                                                                    |                                                                                                    | 2               | 6120405                         |                                           | องค์การบริหารส่ว    | นต่ำบล บางรักใหญ่      | นนทบุรี           | i= รับการประเมัน              |  |
|                                                                                                    |                                                                                                    | 2               | 6120405                         |                                           | องค์การบริหารสว     | มต่ามสามาระการหญ่      | นนทบุรี           | i≡ konsolena                  |  |
|                                                                                                    |                                                                                                    |                 |                                 |                                           |                     |                        |                   |                               |  |
|                                                                                                    |                                                                                                    |                 |                                 |                                           |                     |                        |                   |                               |  |
|                                                                                                    |                                                                                                    |                 |                                 | 1. A. A. A. A. A. A. A. A. A. A. A. A. A. |                     |                        |                   |                               |  |

4. เลือก "รายการประเด็น" เพื่อทำการประเมินรายประเด็นที่ อปท. สมัคร

| ระบบสา                | ารสนเทศเพื่อพัฒนา                                                          | คุณภาพระบบบริการอนามัยส               | จึ่งแวดล้อม |                             |                                     | & สมาชิก 🕂 ออกจากระบบ |  |  |  |  |  |  |  |
|-----------------------|----------------------------------------------------------------------------|---------------------------------------|-------------|-----------------------------|-------------------------------------|-----------------------|--|--|--|--|--|--|--|
| ፍ                     | ) หน้าหลัก 📮                                                               | รู้จัก EHA 🧦 คู่มือ เอกสาร            | 🗅 ປຣະເມັນໂດ | ยคณะกรรมการ                 | 🖺 อปท.ที่ผ่านการประเมิน             | 🗅 คำถามที่พบป่อย      |  |  |  |  |  |  |  |
| หน้าหลัก              | หน้าหลัก ประเมินโดยคณะกรรมการ                                              |                                       |             |                             |                                     |                       |  |  |  |  |  |  |  |
| ประเ<br>รายซี<br>แสดง | เมินโดยคณะกรรมการ<br>ร่อผู้เข้ารับการประเมิน<br>ง 1 ถึง 20 จาก 657 ผลลัพธ์ | รายชื่อทั้งหมด                        |             |                             |                                     |                       |  |  |  |  |  |  |  |
| #                     | รหัส อปท.                                                                  | ชื่อ อปท.                             | จังหวัด     | ชื่อผู้บริหาร               |                                     | รับการประเมิน         |  |  |  |  |  |  |  |
|                       |                                                                            |                                       | •           |                             |                                     |                       |  |  |  |  |  |  |  |
| 1                     | 2120101                                                                    | องค์การบริหารส่วนจังหวัด นนทบุรี      | นนทบุรี     | นายกองค์การบริห             | กรส่วนจังหวัด นนทบุรี               | รับการประเมิน         |  |  |  |  |  |  |  |
| 2                     | 6120405                                                                    | องค์การบริหารส่วนต่ำบล บางรัก<br>ใหญ่ | นนทบุรี     | องค์การบริหารส่ว<br>ใหญ่    | นต่าบลองค์การบริหารส่วนต่าบล บางรัก | รับการประเมิน         |  |  |  |  |  |  |  |
| з                     | 3120102                                                                    | เทศบาลนคร นนทบุรี                     | นนทบุรี     | <mark>นายกเทศมนตรีเท</mark> | ศบาลนคร นนทบุรี                     | รับการประเมิน         |  |  |  |  |  |  |  |
| 4                     | 3120601                                                                    | เทศบาลนคร ปากเกร็ด                    | นนทบุรี     | นายกเทศมนตรีเท              | ศบาลนคร ปากเกร็ด                    | รับการประเมิน         |  |  |  |  |  |  |  |
| 5                     | 4120103                                                                    | เทศบาลเมือง บางศรีเมือง               | นนทบุรี     | นายกเทศมนตรีเท              | ศบาลเมือง บางศรีเมือง               | รับการประเมิน         |  |  |  |  |  |  |  |
| 6                     | 4120201                                                                    | เทศบาลเมือง บางกรวย                   | นนทบุรี     | นายกเทศมนตรีเท              | ศบาลเมือง บางกรวย                   | รับการประเมิน         |  |  |  |  |  |  |  |
| 7                     | 4120401                                                                    | เทศบาลเมือง บางบัวทอง                 | นนทบุรี     | <mark>นายกเทศมนตรีเท</mark> | ศบาลเมือง บางปัวทอง                 | รับการประเมิน         |  |  |  |  |  |  |  |
| 8                     | 4120406                                                                    | เทศบาลเมือง พิมลราช                   | นนทบุรี     | <mark>นายกเทศมนตรีเท</mark> | ศบาลเมือง พิมลราช                   | รับการประเมิน         |  |  |  |  |  |  |  |
| 9                     | 5120104                                                                    | เทศบาลตำบล ไทรม้า                     | นนทบุรี     | นายกเทศมนตรีเท              | ศบาลต่ำบล ไทรม้า                    | รับการประเมิน         |  |  |  |  |  |  |  |

| ระบบสารสนแ                                                 | าศเพื่อพัฒนาคุณภาพระ                                                                     | บบบริการอนามัยสิ่งแ                     | เวดล้อม                | 요 wasan.n.center        | & สมาชิก € ออกจากระบบ |
|------------------------------------------------------------|------------------------------------------------------------------------------------------|-----------------------------------------|------------------------|-------------------------|-----------------------|
| 🞧 หน้าห                                                    | ຄັກ 🖵 ຮູ້ຈັກ EHA                                                                         | 💷 คู่มือ เอกสาร                         | 🖺 ประเมินโดยคณะกรรมการ | 🖺 อปท.ที่ผ่านการประเมิน | 🗅 คำถามที่พบปอย       |
| หน้าหลัก ปร                                                | ะเมินโดยคณะกรรมการ                                                                       |                                         |                        |                         |                       |
| ประเมินโด<br>รายชื่อผู้เข้ารั<br>แสดง 1 ถึง 1<br>0<br>2562 | JARนะกรรมการ<br>มการประเมิน รายชื่อม<br>จาก 1 ผลลัพธ์<br>อปก.<br>[2120101] องค์การบริหาร | <del>ใงหมด</del><br>ส่วนจังหวัด บนทบุรี |                        | รายการ                  |                       |
|                                                            |                                                                                          |                                         |                        |                         |                       |
|                                                            |                                                                                          |                                         |                        |                         |                       |
|                                                            |                                                                                          |                                         |                        |                         |                       |
|                                                            |                                                                                          |                                         |                        |                         |                       |
|                                                            |                                                                                          |                                         |                        |                         |                       |
| Copyright © 2018 s                                         | ะบบบริการอนามัยสิ่งแวดล้อม . All ri                                                      | ghts reserved.                          |                        |                         | $\heartsuit$          |

5. เลือก "ประเมินตามประเด็น" เพื่อดูคะแนนที่ อปท. ประเมินตนเองเข้ามา และสามารถประเมิน อปท. ได้ในเมนูนี้

| ระบง  | uar  | เรสนเทศเ           | เพื่อพัฒนาคุณภาพระเ               | บบบริการอเ        | นามัยสิ่งแวด    | าล้อม           |                      | ৪                | wasan.n.center  |         | 🖯 ออกจากระบบ |
|-------|------|--------------------|-----------------------------------|-------------------|-----------------|-----------------|----------------------|------------------|-----------------|---------|--------------|
|       | ផ    | ) หน้าหลัก         | 🖵 ູ ຮູ້ຈັກ EHA                    | !≡ คู่มือ         | เอกสาร          | 🗅 ປຣະເມີນ       | โดยคณะกรรมการ        | 🗈 อปท.ที่ผ่านก   | าารประเมิน      | 🗅 คຳຄານ | ที่พบปอย     |
| нŭ    | нăr  | รายกา              | รายการประเด็น                     | ( องค์การบริหาร   | รส่วนตำบล บางร่ | ักใหญ่ )        |                      |                  |                 |         |              |
|       | ราย  | การประเด็          | น ( องค์การบริหารส่วนด            | ่ำบล บางรัก       | าใหญ่ )         |                 |                      |                  |                 |         |              |
|       |      |                    |                                   |                   |                 |                 |                      |                  |                 |         | งมพับร์บรอง  |
|       | #    | รหัส               | ประเด็นงาน                        | องค์ประกอบ<br>1-5 | องค์ประกอบ<br>6 | องค์ประกอบ<br>7 | ประเมิน              | ส่งกลับ          | แจ้งผลประเมิน   | สรเ     | Іма          |
|       | 1    | EHA4001            | 4.1 การจัดการมูลฝอยทั่วไป         | 53.55             | 59.00           | 72.00           | 🖻 ປຣະເນັນຕາມປຣະເດັ້ນ | 💭 ส่งกลับไปแก้ไข | 🚿 แจ้งผลประเมิน | 🖨 wuwa  | รุปผลตรวจ    |
|       |      |                    |                                   |                   |                 |                 |                      |                  |                 |         |              |
| Соруг | ight | © 2018 <b>S±UU</b> | บริการอนามัยสิ่งแวดล้อม . All rig | phts reserved.    |                 |                 |                      |                  |                 |         | ♡            |

6. เลือก "ส่งกลับไปแก้ไข" เพื่อส่งกลับไปให้ อปท. ประเมินตนเองใหม่

7. เลือก "แจ้งผลการประเมิน" เมื่อดำเนินการประเมิน อปท.เรียบร้อยแล้ว จะส่งผลการประเมินไปแสดง ในส่วนของ อปท. และจะไม่สามารถแก้ไขผลการประเมินได้อีก

8. เลือก "พิมพ์สรุปผลตรวจ" เพื่อพิมพ์ใบสรุปผลตรวจประเมิน EHA โดยจะได้ Format เป็นไฟล์ PDF สามารถนำไปพิมพ์ได้

9. เลือก "พิมพ์ใบรับรอง" เพื่อพิมพ์ใบรับรองให้กับ อปท. (! พบ Bug กดแล้วเป็นหน้าเปล่า)

 10. ในเมนู "ประเมินตามประเด็น" จะแสดงรายละเอียดขั้นตอนการประเมินของประเด็นงานนั้น ๆ ให้ อปท.ประมินให้คะแนนตนเอง พร้อมแนบไฟล์ "เอกสาร/หลักฐาน" ด้านขวาของขั้นตอนประเมิน

| บบสารสนเทศ                | เพื่อพัฒน             | าคุณภาพระเ                                                                   | มบบริการอนามัยสิ่งแ                                                                              | วดล้อม                              |                |                           |                  | unan €aanore   | eh<br>ins                           | a.anamai.moph.go.th นอกว่า<br>วามของมมส์องื่มลากกว่า ศอมม. SOP    |               | l was in o                |                  |                |
|---------------------------|-----------------------|------------------------------------------------------------------------------|--------------------------------------------------------------------------------------------------|-------------------------------------|----------------|---------------------------|------------------|----------------|-------------------------------------|-------------------------------------------------------------------|---------------|---------------------------|------------------|----------------|
| 🛆 หน้าหลัก                | Ģ                     | รู้จัก EHA                                                                   | 🗮 คู่มือ เอกสาร                                                                                  | 🖞 ประเมินโดยคณะกรรมการ              | 🖞 อปท.ที่ผ่าเ  | มการประเมิน               | ď                | คำถามที่พบบ่อย |                                     |                                                                   | iran fishi    | innsU: เมิน               | đ                | ค่าถามที่พบบ่อ |
| ว้าหลัก ประเม             | iu EHA S              | ายการประเมิน                                                                 | ประเมินรายประเด็บ                                                                                |                                     |                |                           |                  |                | เมินรา                              | ນປະເດັບ                                                           |               |                           |                  |                |
| ประเมินรายป<br>EHA4001: 4 | ระเด็น<br>.1 การจัดกา | เรมูลฝอยทั่วไเ                                                               | J                                                                                                |                                     |                |                           |                  |                |                                     |                                                                   |               |                           |                  |                |
| รหัส                      | กระบวนการ             | หลักฐาน                                                                      |                                                                                                  |                                     | ຄະແນນ<br>ເດັ່ນ | คะแบน<br>ประเมิน<br>ตนเอง | คะแบน<br>ประเมิน | uutwá          |                                     |                                                                   | คะแบบ<br>เติม | คะแบบ<br>ประเมิน<br>ตนเอง | คะแบน<br>ประเมิน | BUUTWÁ         |
| 4001600100                | กำหนดผู้รับผ          | ດຮອບ (10 ຄະແບເ                                                               | 0                                                                                                |                                     | U              |                           |                  |                |                                     |                                                                   | 0             |                           |                  |                |
| 4001600101                |                       | เอกสารค่ำสั่งแต                                                              | iงตั้งเจ้าหน้าที่รับผิดขอบการ                                                                    | จัดการมูลฝอยทั่วไป (10 คะแบน)       | 10             | 5                         | 0                | (codina)       | จำหน้า                              | ที่รับผิดขอบการจัดการมูลผ่อยทั่วไป (10 คะแบบ)                     | 10            | 5                         | υ                | () collese     |
| 4001600200                | สำรวจและจัด           | ทำฐานข้อมูลการ                                                               | วัดการมูลฝอยทั่วไปภายในเขต                                                                       | พื้นที่รับผิดชอบของ อปท. (10 คะแบน) | 10             |                           |                  |                | ųaklas                              | เทิ่วไปกายในเขตพื้นที่รับผิดชอบของ อปท. (10 คะแบบ)                | 10            |                           |                  |                |
| 4001600201                |                       | 1.รายงานหรือข้<br>-ปริมาณบูลฝอ<br>-องค์ประกอบข<br>-สภาพปัญหา<br>-การคาดการณ์ | อมูลสถานการณ์การจัดการมู<br>ที่เกิดขึ้นต่อวัน<br>จงมูลฝอย<br>ปริมาณมูลฝอยที่เกิดขึ้นในอเ         | ลผ่อยทั่วไป (5 คะแบบ)<br>กคต        | 5              | 3                         | 0                | ලී කරමනෙල්)    | ถานกา<br>อื่นต่อ:<br>เอย<br>นมูลผ่อ | รณ์การจัดการมูลผ่อยทั่วใป (5 คะแบบ)<br>ใน<br>ยยที่เกิดขึ้นในอนาคต | 5             | 3                         | 5                | ) mailwar      |
| 4001600202                |                       | 2.ข้อมูลการให้น<br>-ความที่และเส้น<br>-จำนวนผู้ปฏิบัติ<br>-ปริมาณมูลฝอ       | ริการ เก็บ ขน และทำจัดมูลฝล<br>ทางเก็บขน<br>เงานและยามพาหนะเก็บขน<br>ยที่เก็บ ขน กำจัด (5 คะแบบ) | ວຍໃນມີຈຈຸບັນ                        | 5              | 3                         | 0                | ඩ් තාර්තාව     | เก็บ ขน<br>บซน<br>ระยานเ<br>ขน กำ   | และทำจัดมูลฟออปัมปัจจุบัน<br>ทศมะกับขน<br>ลัด (5 คะแมน)           | 5             | 3                         | 6 2              | t) roten       |
| 4001600300                | ประเมินความ           | พร้อมและความเป็                                                              | นใปได้ในการจัดบริการเก็บ ขเ                                                                      | น และทำจัดมูลฝอยทั่วไป (10 คะแบบ)   | U              |                           |                  |                | lumst                               | รัดบริการเก็บ ขน และทำจัดมูลฝอยทั่วไป (10 คะแนน)                  | 10            |                           |                  |                |
|                           |                       |                                                                              |                                                                                                  |                                     |                |                           |                  |                |                                     |                                                                   |               |                           |                  |                |

11. ในขั้นตอนการประเมิน จะให้แนบไฟล์ "เอกสาร/หลักฐาน" โดยไม่จำกัดประเภทของไฟล์ (word/excel/PDF/JPEG/PNG) และมีพื้นที่ในแต่ละขั้นตอนไม่เกิน 10 MB

12. เมื่อลงคะแนนประเมินเรียบร้อยแล้ว กดเลือก "บันทึกข้อมูล" และสามารถแก้ไขคะแนนประเมินได้ จนกว่าจะเลือก "แจ้งผลการประเมิน"

13. มีข้อความแจ้งเตือน "เมื่อกด summit แล้วจะไม่สามารถแก้ไขได้"

| พง หน้าหลัก | Ų.           | รูจก EHA                                                                                                    | ≔ คูมือ เอกสาร                                                                                                    | ປรະເມ                                                                                                    | นเดยคณะทรรมการ                                                                                                    | <b>[]</b> ] 50                                                      | มท.ทผาน | การบระเบิน | 6  | ม คาถามทัพบบอย  |
|-------------|--------------|----------------------------------------------------------------------------------------------------|----------------------------------------------------------------------------------------------------|----------------------------------------------------------------------------------------------------|----------------------------------------------------------------------------------------------------|---------------------------------------------------------------------|---------|------------|----|-----------------|
|             |              | และมีการดูแลเ                                                                                                    | บำรุงรักษารถเก็บ ขน มูลฝะ                                                                                                    | อยให้อยู่ในสภาพใช้งา                                                                                                    | นได้ดีอย่างสม่ำเสมอ (5 ศ                                                                                                    | าะแนน)                                                              |         |            |    |                 |
| 4001700203  |              | 2.3 มีการป้องเ                                                                                                    | กันเหตุรำคาญหรือการร้องเ                                                                                                    | เรียนจากการเก็บ ขนเ                                                                                                    | มูลฝอย (5 คะแนน)                                                                                                    |                                                                     | 5       | 5          | 5  | 🖒 ดาวมีไหลด(0)  |
| 4001700300  | 3.มีระบบกำจั | ามูลฝอยทั่วไป ได้                                                                                                    | ด้มาตรฐานตามหลักวิชาการ                                                                                                    | ร (50 คะแนน)                                                                                                    |                                                                                                    |                                                                     | 50      |            |    |                 |
| 4001700301  |              | 3.1 มีการบ่าบั<br>เทคโนโลยีต่าง<br>น้อยประกอบดั<br>-มีระบบป้องกั<br>-มีการบดดิดมู<br>กลิ่น สัตว์พาห<br>-มีระบบปางดัน<br>เคาในเตาเผา<br>-มีการเผามูลผ<br>-มีระบบป้องกั<br>-ระบบอยู่ในสภ<br>-ระบบอยู่ในสภ<br>-เม็การบ่าบัดน้ำ<br>ตามกฎหมายที่ | ด/ทำอัณุลผ่อยทั่วไปอย่างตุ<br>ๆ ได้รับการออกแบบอย่าง<br>เอ (25 กะแนบ) 3.1.1 การผ่<br>เอ (25 กะแนบ) 3.1.1 การผ่<br>เคมใจขณามีขึ้นเป็จมน้ำให้ดี<br>แต่ไปรก และการปลิวของมูล<br>เป้าเสียและระบบระมายที่กอง<br>ไม่เสียและระบบระมายที่กอง<br>ไม่เสียและระบบระมายที่ได้<br>เป็นสพินกางอากาศกัน<br>เป็นสพินกางอากาศกัน<br>เป็นของกะสามเป็จแหล่งเพา | ถูกสุขลักษณะ และได้เ<br>าุกต้องและสามารถใช้<br>ส่งกลบอย่างถูกหลักะ<br>อว์สดุกลบทับรายวันเ<br>เม่ลอย เป็นตัน<br>าทหลุมฝังกลบ -ระบเ<br>ใน่น้อยกว่า 850 องศ<br>ทธิภาพ -ระบบอยู่ในส<br>เท่คัดแยกและสถานที่เ | มาตรฐานตามหลักวิยากาา<br>งานได้อย่างมีประสิทธิภา<br>ชุยาภิบาล<br>อย่างสม่านสมภาพใช้งานได้ดี 3<br>าเชลเชียส)<br>ภาพชัชงานได้ดี 3.1.3 กา<br>หมักกำปุยให้ได้คุณภาพม | ร ด้วย<br>พ อย่าง<br>เระทบ เช่น<br>.1.2 การ<br>รหมักทำปุย<br>าตรฐาน | 25      | 20         | 25 | ඩ් ආරෝගයෙන      |
| 4001700302  |              | 3.2 มีการป้อง<br>เป็นตัน (5 คะแ                                                                                                    | กันเหตุรำคาณจากสถานที่ก่<br>เนน)                                                                                                    | ำจัด เช่น ฝุ่น กลิ่น เสี                                                                                                    | ียง สัตว์และแมลงพาหะน่                                                                                                    | ำโรค                                                                | 5       | 2          | 5  | () ดาวมีไหลด(0) |
| 4001700303  |              | 3.3 มีการติดต<br>(20 คะแนน)                                                                                                    | ามตรวจสอบผลกระทบสิ่งแ                                                                                                    | เวดล้อมจากสถานที่ก่                                                                                                    | าจัดตามประเภทเทคโนโล                                                                                                    | ยีที่ใช้กำจัด                                                       | 20      | 13         | 20 | ີ ດາວບັນເລດ(0)  |
| 土 บันทึกขัง | อมูล         |                                                                                                    |                                                                                                    |                                                                                                    |                                                                                                    |                                                                     |         |            |    |                 |

14. ในเมนู "แจ้งผลการประเมิน" เมื่อต้องการแจ้งผลการประเมินแล้ว ให้ Check box ยืนยัน แล้วกด เลือก "บันทึกข้อมูล"

| หม่วยงาม<br>เทยาลเอ้อง ขลุง<br>วีระดิม<br>[EF4400] 41 การจัดการมูลผอยทั่วไป<br>เสล้พย์<br>สมเรติบลับฐาน<br>วิออกอง<br>การสังหลากรประเมินอเป็นสามากิโรษที่ในผลการประเมินดิติภ มินปินคลิกที่ด้านสาง |
|----------------------------------------------------------------------------------------------------|
| เทมาลมีอง ขลุง<br>มระเริ่ม<br>[EH4400] 41 การจัดการมูลผอยกับไป<br>หลรัพย์<br>มามะต่มเพิ่มฐาน<br>อันตมร                                                                                            |
| มระดับ<br>[EP4400] 41 การจัดการมูลสอยก์ไป<br>หลรัพย์<br>สามารถิ่มสัญาน<br>อัอตลอ<br>การสารสอการประเมินสินิติก ยืมมันหลากรประเมินสินิติก ยืมมันหลักที่ส่านล่าง<br>อัยมัน                           |
|                                                                                                    |
| หล <b>ลังธ์</b><br>ฟานรถิ่มสัมราน<br>อัสดกลร<br>กระศังหลการประเมิมสินริก คิมปินกลิกที่ตำแล่าง<br>อัยมัน                                                                                           |
| ม่านระดับพันฐาน<br>วัสดกลรม<br>การสังหลากรประเมินอยไปสามาร์โ ทรแก้ไขผลการประเมินใต้อีก ยันยันกลิกที่ต้านล่าง<br>วิยันขั้น                                                                         |
| อังฉุกลง<br>การสดังสการประเม็นจะไม่สามากำ ระมาในผลการประเมินใต้อีก ยันขันกลักที่ตำมล่าง<br>- ยืนขัน                                                                                               |
| การส่งหลาวรระเมินจะใปลามากา กระเภิณิหลการประเมินได้อีก ยืนปันหลักที่ด้านล่าง                                                                                                    |
|                                                                                                    |
| د ئىلار ئىلار ئىلار ئىلار ئىلار ئىلار ئىلار ئىلار ئىلار ئىلار ئىلار ئىلار ئىلار ئىلار ئىلار ئىلار ئىلار ئىلار ئ                                                                                   |

15. ในเมนู "พิมพ์สรุปผลตรวจ" พิมพ์ใบสรุปผลตรวจประเมิน EHA โดยจะได้ Format เป็นไฟล์ PDF สามารถนำไปพิมพ์ได้

| print-diploma-by-code | ۱                                                                                                    | /1                                                 |                                 |                  |             | ¢ | Ŧ | ē |
|-----------------------|----------------------------------------------------------------------------------------------------|----------------------------------------------------|---------------------------------|------------------|-------------|---|---|---|
|                       | สรุปผดครวจประเมินรับรองคุณ<br>องกรปกรองสำเท็จสับไรการดา<br>ประจ                                                                                                    | าาพระบบบริการอ<br>imental Health Accre<br>กปี 2562 | หมามัยสิ่งแวง<br>editation: EHA | ุกล้อม<br>)      |             |   |   |   |
|                       | ประเด็นการที่ 4.1 การจัดการพูดสองที่วับ)<br>ประเภทร่างการที่สองสองการ: มีมีสารัตรกุปส่วยรับกำลังให<br>รพัดการวิชาตร 6.04.4001                                                                                                    |                                                    |                                 |                  |             |   |   |   |
|                       | ซึ่อ องกองค์การประหย่างสางสางหรือหยู่สามอบางวิทยงสำหรัดมหะสุ<br>สำหรับประสม                                                                                                    |                                                    | 701                             | รจะคะแบรที่ได้   |             |   |   |   |
|                       | อดประเทศ<br>วิธีและการประเทศไขที่สารและองค์การปะครองส่วนที่เอชั่น<br>Koost Performance Assessment : LPADRoudurss 4 คำไป                                                                                                    |                                                    |                                 |                  | 53.6<br>(A) |   |   |   |
|                       | พัวทัดประเมิน                                                                                                    | ครแบบเคีย                                          | 0000                            | คะแนนที่ได้<br>ณ | 20000       |   |   |   |
|                       | องค์ประกอบที่ 6 การจัดการกระบวนการ                                                                                                    | 100                                                |                                 | 100.0 (8)        | 100.0       |   |   |   |
|                       | องค์ประกอบที่ 7 การวัดผลลัพธ์                                                                                                    | 100                                                |                                 | 93.0 (C)         | 93.0        |   |   |   |
|                       | 91/L/L/L/10                                                                                                    | 200                                                |                                 | 193.0 (D)        | 96.5        |   |   |   |
|                       |                                                                                                    |                                                    |                                 |                  |             |   |   |   |
|                       | ายกระพรู 1.วารของของคนหมาวม (ID=00/200+100(D=(D+C)<br>2.ด่านการประเมินระทับที่เฐาน ต้อยี่ร้อยองของคนนมต่องข้อ (AJ,03),(C)เลยงขนนนDไม่มัด<br>3.ด่านการประเมินระทับที่วยก็บัตร ต้องมีวัยของของคนนนแต่อองข้อ (AJ,03),(C) และเงขนนน (D | องกว่าร้องละ60<br>D) ไม่น้องกว่าร้องละ80           |                                 |                  |             |   |   |   |
|                       |                                                                                                    | ດເຮື່ອ                                             |                                 |                  |             |   |   | • |
|                       | ไม่ต่าน                                                                                                    | (<br>ฟานหน่ง<br>ใหู้รับการประสมัน                  | )<br><br>W                      |                  |             |   |   | • |
|                       | คณะยู้ครวงประเมิน                                                                                                    |                                                    |                                 |                  |             |   |   |   |

## การใช้งานระบบสารสนเทศ EHA Smart App สำหรับเจ้าหน้าที่องค์กรปกครองส่วนท้องถิ่น (อปท.)

### ขั้นตอนการใช้งานระบบ EHA

1. เข้า Username และ Password ที่กำหนดไว้เพื่อ login

1.1 ถ้ามี Username อยู่แล้วให้เข้าสู่ระบบ โดยการกรอก Username/Password แล้ว Click เข้าสู่ ระบบ

1.2 ถ้ายังไม่มี Username ให้ทำการลงทะเบียน โดย Click ที่ "ลงทะเบียน"

| r |                                                                  |
|---|------------------------------------------------------------------|
|   | Username or email test sñakhu                                    |
| l | <br>เข้าสู่ระบบ                                                  |
|   | <ul> <li>สมราสหาน</li> <li>สมราสหาน</li> <li>สมราสหาน</li> </ul> |
|   |                                                                  |
|   |                                                                  |
|   |                                                                  |

2. กรณีต้องการปรับปรุงข้อมูล เมื่อผู้ใช้งาน Log in เข้าระบบ จะปรากฏหน้าจอดังรูปด้านล่าง ผู้ใช้งาน สามารถปรับปรุงข้อมูลและบันทึกข้อมูลได้

| 🔂 หน้าหลัก       | 🖵 รู้จัก EHA     | 间 คู่มือ เอกสาร      | 😂 ປຣະເນັນ EHA | 🖺 อปท.ที่ผ่านการปร      | ะเมิน   | ค้นหาเ        | เน่วยงาน           |
|------------------|------------------|----------------------|---------------|-------------------------|---------|---------------|--------------------|
| ตั้งค่าผู้ใช้งาน |                  |                      |               |                         |         | [ศูนย์อนามัย  | และ สำนักง         |
| <b>ູຮປກາ</b> ພ   | ชื่อ             |                      | นามสกุล       |                         |         | - จ<br>สาธารณ | สขจังหวัด]         |
| •                | สำนักงาน         |                      |               |                         | $\land$ |               | ۹ –                |
| •                | ค้นหาหน่วยงาน    | พิมพ์ตัวอักศรอย่างน้ | อย 2 ตัว      |                         |         | •             |                    |
|                  | หน่วยงาน         |                      |               |                         |         |               |                    |
|                  | ค้นหาหน่วยงาน    | พิมพ์ตัวอักศรอย่างน้ | อย 2 ตัว      |                         |         | -             |                    |
|                  | เบอร์โทรหน่วยงาน |                      |               | เบอร์มือถือ             | $\sim$  |               | 11                 |
|                  | d- 393           |                      |               |                         |         | ค้นหาห        | เน่วยงาน           |
|                  | wasan.n.local    |                      |               | vasan.n.local@gmail.com |         | โองค์กรงไกคร  | องส่าบท้องกิ่      |
|                  | รหัสผ่าน         |                      |               | ยืนยันรหัสผ่าน          |         |               | 0 161 9 16 110 161 |
|                  |                  |                      |               |                         | _       |               |                    |
|                  |                  | 1                    |               |                         |         |               |                    |
|                  | ปรับปรุงข้อมูล   |                      |               |                         |         |               |                    |
|                  |                  |                      |               |                         |         |               |                    |

### การประเมิน องค์กรปกครองส่วนท้องถิ่น (อปท.)

- ในเมนู "ประเมิน EHA" จะแสดงสถานการณ์ดำเนินงานในปัจจุบัน
   ให้เลือก Click ที่ "ขั้นตอนที่ 3 เลือกประเด็นขอรับการประเมิน" เพื่อทำการเลือกสมัครประเด็นใดบ้าง

| ระบบสารสนเทศเพื่อพัฒนาคุณภาพระบบบริการอนามัยสิ่งแวดล้อม                    | . இwasan n.local இசுயாச் வாச்ச                                           |
|----------------------------------------------------------------------------|--------------------------------------------------------------------------|
| ณิ หน้าหลัก 📮 รู้จัก EHA 📁 ศูปิอ เอกสาร                                    | 🤤 ประเมิน EHA 1 🖺 อปก.ที่ผ่านการประเมิน 🕒 คำถามที่พบปอย                  |
| หน้าหลัก การประเบิน EHA                                                    |                                                                          |
| فَّuตอนที่ 1<br>ลงทะเบียนเข้าใช้งาน<br>สำนับการแล้ว                        | ขึ้นตอนที่ 2<br>ระบุหน่วยงานและข้อมูลการติดต่อ<br><sub>ด่านบทรแล้ว</sub> |
| ้งั้นตอนที่ 3<br>เลือกประเด็นขอรับการประเมิน 2<br>ชังมช่านฉิมาทร           | ້ອ້ມຕອບກີ່ 4<br>ປຣະເມີນຕາມເອນ<br>ອັຈໄປຕຳແລນກາຮ                           |
| อ้นตอนที่ 5<br>สรุปผลการประเมิน (จากคณะกรรมการ)<br>องไม่จำนอินการ          |                                                                          |
|                                                                            |                                                                          |
| Copyright © 2018 <b>ระบบบริการอนามัยสั่งแวดสือน</b> . All rights reserved. | ♡                                                                        |

|                                                                   | อพัฒนาคุณภาพระบบบ                                                                                 | ริการอนามัยสิ่ง | แวดล้อม                 |                                                                                                    |                                                                                                    | cal 🤱 สมาชิก                                |          |
|-------------------------------------------------------------------|---------------------------------------------------------------------------------------------------|-----------------|-------------------------|----------------------------------------------------------------------------------------------------|----------------------------------------------------------------------------------------------------|---------------------------------------------|----------|
| 🎧 หน้าหลัก                                                        | 🖵 รู้จัก EHA                                                                                      | 💷 คู่มือ เอกสา  | is 🤤                    | 🕽 ประเมิน EHA                                                                                                    | 🖺 อปท.ที่ผ่านการประเมิน                                                                                                    | 🖺 คຳຄານກ                                    | า่พบบ่อย |
| หน้าหลัก ประเมิน EH                                               | HA เลือกประดินขอรับการปร                                                                          | ະເມີນ           |                         |                                                                                                    |                                                                                                    |                                             |          |
| เลือกประด็นขอรัเ                                                  | บการประเมิน การพัฒนาคุ                                                                            | ุณภาพระบบบริก   | ารอนามัยสิ่งแ           | วดล้อม องค์การเ                                                                                                    | ปกครองส่วนท้องถิ่น                                                                                                    |                                             |          |
| ประเภทหน่วยงาน                                                    |                                                                                                   | ชื่อหน่วยงา     | u                       |                                                                                                    |                                                                                                    |                                             |          |
| องค์การบริหารส่วนต่ำเ                                             | ua                                                                                                | องค์การบริ      | ์หารส่วนต่ำบล บางรั     | inîHruj                                                                                                    |                                                                                                    |                                             |          |
| ตำบล                                                              | อำเภอ                                                                                             | จังหวัด         |                         | ពេះ                                                                                                    | 5                                                                                                    |                                             |          |
| บางรักใหญ่                                                        | บางบัวทอง                                                                                         | นนทบุรี         |                         |                                                                                                    |                                                                                                    |                                             |          |
|                                                                   |                                                                                                   |                 |                         |                                                                                                    |                                                                                                    |                                             |          |
| ชื่อ-สกุล ผู้บริหารหน่:                                           | วยงาน                                                                                             | ตำแหน่ง         |                         |                                                                                                    | 3                                                                                                    |                                             |          |
| ชื่อ-สกุล ผู้บริหารหน่:<br>รหัสประเด็นหลัก                        | วยงาน<br>ประเด็นหลัก                                                                              | ตำแหน่ง         | .เลือกทั้งหมด           | ประเดินงาน                                                                                                    | 3                                                                                                    |                                             |          |
| ชื่อ-สกุล ผู้บริหารหน่ะ<br>รหัสประเด็นหลัก<br>1                   | วยงาน<br>ประเด็นหลัก<br>การจัดการสุขาภิบาลอาหาร                                                   | ตำแหน่ง         | ี เลือกทั้งหมด          | ประเด็นงาน<br>EHA:1001 1.1 การจั                                                                                                    | <b>ว</b> ัดการสุขาภิบาลอาหารในสถานที่จำหน่ายเ                                                                                                    | .สะสะสมอาหาร                                | -        |
| ชื่อ-สกุล ผู้บริหารหน่:<br>รหัสประเด็นหลัก<br>1                   | วยงาน<br>ประเด็นหลัก<br>การจัดการสุขาภับาลอาหาร                                                   | ด้านหน่ง        | ี เลือกทั้งหมด          | ประเด็นงาน<br>EHA:1001 1.1 การจั<br>EHA:1002 1.2 การจั                                                                                                | }<br>ัดการสุขาภิบาลอาหารในสถานที่จำหน่ายเ<br>ัดการสุขาภิบาลอาหารในตลาด                                                                                                    | ละสะสมอาหาร                                 |          |
| ชื่อ-สกุล ผู้บริหารหน่ง<br>รหัสประเด็นหลัก<br>1                   | วยงาน<br>ประเด็นหลัก<br>ภารจัดการสุขาภับาลอาหาร                                                   | ด้านหน่ง        | เลือกทั้งหมด            | Us:tñuoru<br>EHA:1001 1.1 nrsð<br>EHA:1002 1.2 nrsð<br>EHA:1003 1.3 nrsð                                                                              | (ดการสุขาภับาลอาหารในสถานที่จำหน่ายเ<br>ดการสุขาภับาลอาหารในสถาน<br>ดการสุขาภับาลอาหารในการจำหน่ายสินค่                                                                                                    | เละสะสมอาหาร<br>วาในที่ทางสาธารณะ           |          |
| <mark>ชื่อ-สกุล ผู้บริหารหน่ว</mark><br>รหัสประเด็นหลัก<br>1<br>2 | 2ยงาน<br>ประเด็นหลัก<br>การจัดการศูบาภิบาลอาหาร<br>การจัดการศูบภาพบ้าบ5โภก                        | ด้านหน่ง        | ເລືອກກັ້งหมด            | Us:IĞUJU<br>EHA:1001 1.1 mső<br>EHA:1002 1.2 mső<br>EHA:1003 1.3 mső<br>EHA:2001 2.1 mső                                                              | ัดการสุขาภับาลอาหารในสถานที่จำหน่ายเ<br>ัดการสุขาภับาลอาหารในตลาด<br>ัดการสุขาภับาลอาหารในการจำหน่ายสินค่<br>ัดการสุขาภับาลอาหารในการจำหน่ายสินค่<br>ัดการคุณภาพน้ำประปา (ผลิดโดย อปก.)                                                                                      | .ละสะสมอาหาร<br>าณที่ทางสาธารณะ             |          |
| <b>ชื่อ-สกุล ผู้บริหารหน่ว</b><br>รหัสประเด็นหลัก<br>1            | 2ยงาน<br>ประเด็นหลัก<br>การจัดการสุขาภิบาลอาหาร<br>การจัดการศุณภาพบ้าบธิโภค                       | ด้านหน่อ        | เลือกทั้งหมด            | Usričiuoru<br>EHA:1001 1.1 ms3<br>EHA:1002 1.2 ms3<br>EHA:1003 1.3 ms3<br>EHA:2001 2.1 ms3<br>EHA:2002 2.2 ms3                                        | ัดการสุขาภับาลอาหารในสถานที่จำหน่ายเ<br>ัดการสุขาภับาลอาหารในตลาด<br>ัดการสุขาภับาลอาหารในการจำหน่ายสินค์<br>ัดการสุขาภับาลอาหารในการจำหน่ายสินค์<br>ัดการคุณภาพน้ำประปา (ผลิตโดยหน่วยง                                                                                      | ละสะสมอาหาร<br>าวในที่ทางสาธารณะ<br>านอื่น) | 4        |
| <b>ชื่อ-สกุล ผู้บริหารหน่ว</b><br>รศัสประเด็นหลัก<br>1            | 2ยงาน<br>ประเด็นหลัก<br>การจัดการสุขาภิบาลอาหาร<br>การจัดการศุณภาพบ้าบธิโภก                       | ด้านหน่อ        | เลือกทั้งหมด<br>        | Usiličiuoru<br>EHA:1001 1.1 ms3<br>EHA:1002 1.2 ms3<br>EHA:1003 1.3 ms3<br>EHA:2001 2.1 ms3<br>EHA:2002 2.2 ms3<br>EHA:2003 2.3 ms3                   | ดการสุขาภิบาลอาหารในสถานที่จำหน่ายน<br>ตการสุขาภิบาลอาหารในตลาด<br>เดการสุขาภิบาลอาหารในการจำหน่ายสินค่<br>เดการสุขาภิบาลอาหารในการจำหน่ายสินค่<br>เดการศุณภาพน้ำประเปา (ผลิตโดยหน่วยง<br>เดการคุณภาพน้ำประปา (ผลิตโดยหน่วยง                                                 | ละสะสมอาหาร<br>าวในที่ทางสาธารณะ<br>านอื่น) | 4        |
| <b>ชื่อ-สกุล ผู้บริหารหน่ว</b><br>รทัสประเด็นหลัก<br>1<br>2       | 2ยงาม<br>ประเด็นหลัก<br>การจัดการสุขาภิบาลอาหาร<br>การจัดการศุณภาพบ้าบริโภก<br>การจัดการสุงปฏิภูล | ด้านหน่อ        | <b>เลือกทั้งหมด</b><br> | Usinõuonu<br>EHA:1001 1.1 msö<br>EHA:1002 1.2 msö<br>EHA:1003 1.3 msö<br>EHA:2001 2.1 msö<br>EHA:2002 2.2 msö<br>EHA:2003 2.3 msö<br>EHA:2003 3.1 msö | จการสุขาภิบาลอาหารในสถานที่จำหน่ายน<br>จการสุขาภิบาลอาหารในตลาด<br>จการสุขาภิบาลอาหารในการจำหน่ายสินค่<br>จการสุขาภิบาลอาหารในการจำหน่ายสินค่<br>จการสุขมภาพน้ำประปา (ผลิตโดยหน่วยง<br>จการคุณภาพน้ำประปา (ผลิตโดยหน่วยง<br>จการคุณภาพนู้นำดื่มหยอดเหรียณ<br>จการส่วมสาธารณะ | .ละสะสมอาหาร<br>าในที่ทางสาธารณะ<br>านอื่น) | 4        |

3. ข้อมูลบางส่วนจะถูกกรอกให้อัตโนมัติ โดยอ้างอิงจากข้อมูลของสมาชิก และให้ทำการกรอกข้อมูล ส่วนที่เหลือให้ครบถ้วน

4. หลังจากนั้นเลือกสมัครในประเด็นที่ต้องการ (สามารถเลือกได้หลายประเด็น)

5. ให้กรอกข้อมูลที่เหลือให้ครบ (ข้อมูลในช่องผู้รับผิดชอบ สามารถแก้ไขให้เป็นชื่อผู้รับผิดชอบได้)

6. Click ที่ บันทึกข้อมูลเพื่อสมัครปร<sup>ะ</sup>เมินตามประเด็นที่เลือก

| 🎧 หน้าหลัก             | 🖵 รู้จัก EHA 📁 คู่มือ เ                | อกสาร | 🤤 ประเมิน EHA 🚺 อปท.ที่ผ่านการประ               | เมิน 🗅 คำถามที่พบบ่อย |
|------------------------|----------------------------------------|-------|-------------------------------------------------|-----------------------|
|                        |                                        |       | EHA:4003 4.3 การจัดการมูลฝอยทีเป็นพิษและอันต    | รายจากชุมชน           |
| 5                      | การรองรับภาวะฉุกเฉินและภัยพิบัติ       |       | EHA:5000 5. การรองรับภาวะฉุกเฉินและภัยพิบัติ    |                       |
| 6                      | การจัดการเหตุรำคาณ                     |       | EHA:6000 6. การจัดการเหตุรำคาณ                  |                       |
| 7                      | การจัดการกิจการที่เป็นอันตรายต่อสุขภาพ |       | EHA:7000 7. การจัดการกิจการที่เป็นอันตรายต่อสุข | มภาพ                  |
| 8                      | การประเมินผลกระทบต่อสุขภาพ             |       | EHA:8000 8. การประเมินผลกระทบต่อสุขภาพ          |                       |
| 9                      | การบังคับใช้กฎหมาย                     |       | EHA:9001 9.1 การออกข้อกำหนดของท้องถิ่น          |                       |
|                        |                                        |       | EHA:9002 9.2 การออกหนังสือรับรองการแจ้ง         |                       |
|                        |                                        |       | EHA:9003 9.3 การออกใบอนุณาต                     |                       |
|                        |                                        |       | EHA:9004 9.4 การออกคำสั่งทางปกครอง              |                       |
|                        |                                        |       | EHA:9005 9.5 การเปรียบเทียบปรับและการดำเนินค    | าดี                   |
| ชื่อผู้รับผิดชอบ/ผู้ปร | ะสานงาน                                |       | ตำแหน่ง                                         |                       |
| wasan.n.local          |                                        |       | ]                                               |                       |
| โทรศัพท์/โทรสาร        | มือกือ                                 |       | อีเมล์                                          |                       |
|                        |                                        |       | wasan.n.local@gmail.com                         | 5-6                   |
|                        |                                        |       |                                                 | 00                    |
| 🛨 บันทึกข้อมูล         | 📥 พิมพ์ใบสมัคร                         |       |                                                 |                       |

- ระบบจะทำการปรับปรุงสถานะ ให้การเลือกประเด็นการประเมินสำเร็จโดยขึ้นเป็นสีเขียว
   \*สามารถเลือกประเด็นเพิ่มได้โดย ทำซ้ำที่ขั้นตอนที่ 3\*
- 8. ให้เลือก "ขั้นตอนที่ 4 ประเมินตนเอง" เพื่อทำการประเมินตนเองในประเด็นที่เลือกสมัคร

| ระบบสารสนเทศเพื่อพัฒนาคุณภาพระบบบ                                   | ริการอนามัยสิ่งแวดล้ะ | ы             |                                                                   | ocal 🔒 สมาชิก 🕂 🖯 ออกจากระบบ |  |
|---------------------------------------------------------------------|-----------------------|---------------|-------------------------------------------------------------------|------------------------------|--|
| 🎧 หน้าหลัก 🛛 🖵 รู้จัก EHA                                           | 💷 คู่มือ เอกสาร       | 🧐 ประเมิน EHA | 🖺 อปท.ที่ผ่านการประเมิน                                           | 🗈 คำถามที่พบปอย              |  |
| หน้าหลัก การประเบิน EHA                                             |                       |               |                                                                   |                              |  |
| ขึ้นดอนที่ 1           ลงทะเบียนเข้าใช้งาน           ด่หนิมการแล้ว  |                       | 0             | ขั้นตอนที่ 2<br>ระบุหน่วยงานและข้อมู;<br><sub>ดำเนินการแล้ว</sub> | ลการติดต่อ                   |  |
| ขึ้นตอนที่ 3<br>เลือกประเด็นขอรับการ<br>ส่านในการแล้ว               | ประเมิน               | 0             | ขั้นตอนที่ 4<br>ประเมินตนเอง<br><sup>ฮงไปดำเนินการ</sup>          | 8                            |  |
| ບໍ່ແດອນກี่ 5<br>สรุปผลการประเมิน (ຈາ<br><sub>ຢ່ານປາທົບທາs</sub>     | กคณะกรรมการ)          |               |                                                                   |                              |  |
|                                                                     |                       |               |                                                                   |                              |  |
| Copyright © 2018 <b>ระบบบริการอนามัยสิ่งแวดล้อม</b> . All rights re | served.               |               |                                                                   | ♡                            |  |

## 9. Click ที่ รายการประเด็น

| ระบบสารสนเ             | .ทศเพื่อพัฒ            | นาคุณภาพระบบเ          | มริการอนามัยสิ่งแวดล้ | ้อม           |                         | & สมาชิก 🕂 ออกจากระบบ |
|------------------------|------------------------|------------------------|-----------------------|---------------|-------------------------|-----------------------|
| 🞧 нй                   | าหลัก                  | 🖵 ຣູ້ຈັກ EHA           | 💷 คู่มือ เอกสาร       | 😂 ປຣະເນັບ EHA | 🖺 อปท.ที่ผ่านการประเมิน | 🗊 คำถามที่พบปอย       |
| หน้าหลัก เ             | Jsะเบิน EHA            | ประเมินตนเอง           |                       |               |                         |                       |
| ประเมินต<br>แสดง 1 ถึง | นเอง<br>ม 1 จาก 1 ผลส์ | īwś                    |                       |               |                         |                       |
| Ŭ                      | ชื่อ อปท.              |                        |                       |               | รายการประเด็น           | พิมพ์ใบสรุป           |
| 2562                   | [6120405               | ] องค์การบริหารส่วนต่ำ | บล บางรักใหญ่         |               | รายการประเด็น           | 🖨 ພັນທີ່ໃບສະປ         |
|                        |                        |                        |                       |               |                         |                       |
|                        |                        |                        |                       |               |                         |                       |

\*ในตัวอย่างนี้เลือกประเด็นที่ 4 มาเพียงประเด็นเดียว

\*จะพบทุกรายการประเมินที่สมัครในหน้านี้ ให้ Click ประเมินตามประเด็น

|          |                               |                   | ,               |                   |                  |                     |                      |                   |  |
|----------|-------------------------------|-------------------|-----------------|-------------------|------------------|---------------------|----------------------|-------------------|--|
| С но     | ่าหลัก                        | 🖵 ູ້ຈູຈັກ EHA     | i i j           | มือ เอกสาร        | 😂 ປຣະເບັບ EHA    | 🖺 อปท.ที่ผ่า        | นการประเมิน          | 🗈 คำถามที่พบบ่อย  |  |
| หน้าหลัก | JS=LOU EHA U                  | ระเมินตนเอง       | รายการประเดิน   | องค์การบริหารส่วน | ต่ามล มางรักใหญ่ |                     |                      |                   |  |
| รายการป  | ระเด็น องค์การ                | บริหารส่วนต่ำ     | บล บางรักให     | กม่               |                  |                     |                      |                   |  |
| รหัส     | ประเด็นงาน                    | องค์ประกอบ<br>1-5 | องค์ประกอบ<br>6 | องค์ประกอบ<br>7   | สถานะ            | ประเมิน             | ส่งประเมิน           | พิมพ์             |  |
| EHA4001  | 4.1 การจัดการ<br>มูลฝอยทั่วไป | 0                 | 0               | 0                 |                  | 🕑 ประเมินตามประเด็ม | 🗇 ຍັຈໄມ່ປຣະເມີນຕນເວຈ | 😌 พิมพ์สรุปผลดรวจ |  |
|          |                               |                   |                 |                   |                  |                     |                      |                   |  |
|          |                               |                   |                 |                   |                  |                     |                      |                   |  |

10. ให้ทำการกรอกคะแนนการประเมินตนเอง ให้ครบทุกข้อ

11. ถ้ามีไฟล์หลักฐานแนบ ให้แนบไฟล์หลักฐานได้ โดยการ Click ที่ "แนบไฟล์" จะมีจำนวนไฟล์ที่แนบ แสดงไว้

12. ไม่จำกัดประเภทไฟล์แนบ (word/excel/PDF/JPEG/PNG) โดยมีพื้นที่ในแต่ละขั้นตอนไม่เกิน 10 MB

| s | ะบบสารสนเทศ                                                        | แพื่อพัฒนา                                                            | เคุณภาพระบบเ                                                                                   | มริการอนามัยสิ่งแวดล่                                                               | ล้อม                         |                  | 요 wasan.n.local 요 a | สมาชิก 🕂 ออกจากระ | υu |
|---|--------------------------------------------------------------------|-----------------------------------------------------------------------|------------------------------------------------------------------------------------------------|-------------------------------------------------------------------------------------|------------------------------|------------------|---------------------|-------------------|----|
|   | 슚 หน้าหลั                                                          | 'n                                                                    | 🖵 ູ່ຈັກ EHA                                                                                    | 💷 คู่มือ เอกสาร                                                                     | 😂 ປຣະເນີน EHA                | 🖺 อปท.ที่ผ่านการ | ະປຣະເມີນ 🖺          | คำถามที่พบบ่อย    |    |
|   | หน้าหลัก ประเม่                                                    | Du EHA s                                                              | ายการประเด็น ป                                                                                 | ประเมินตามประเด็น                                                                   |                              |                  |                     |                   |    |
|   | <b>ประเมินตามน</b><br>การประเมินประ<br>[6120405] องศ<br>EHA4001: 4 | <b>ประเด็น</b><br>เจ๋าปี:2562<br>โการบริหารส่:<br>. <b>1 การจัดกา</b> | วนตำบล บางรักใหย<br>รมูลฝอยทั่วไป                                                              | าป                                                                                  |                              |                  |                     |                   |    |
|   | รหัส                                                               | กระบวนการ                                                             | หลักฐาน                                                                                        |                                                                                     |                              | คะแนนเติม        | คะแนนประเมินตนเอง   | แนบไฟล์           | ٦  |
|   | องค์ประกอบที่                                                      | 6                                                                     |                                                                                                |                                                                                     |                              |                  |                     |                   |    |
|   | P1                                                                 |                                                                       |                                                                                                |                                                                                     |                              |                  |                     |                   |    |
|   | 4001600100                                                         | กำหนดผู้รับผิ                                                         | ดชอบ (10 คะแนน)                                                                                |                                                                                     |                              | 10               |                     |                   |    |
|   | 4001600101                                                         |                                                                       | เอกสารคำสั่งแต่งตั้ง                                                                           | งเจ้าหน้าที่รับผิดชอบการจัดกา                                                       | รมูลฝอยทั่วไป (10 คะแนน)     | 10               | 0                   | C ແມນໄຟລ໌(0)      |    |
|   | 4001600200                                                         | สำรวจและจัด                                                           | ทำฐานข้อมูลการจัดก                                                                             | ารมูลฝอยทั่วไปภายในเขตพื้นที่                                                       | รับผิดชอบของ อปท. (10 คะแนน) | 10               |                     |                   |    |
|   | 4001600201                                                         |                                                                       | 1.รายงานหรือข้อมูล<br>-ปริมาณมูลฝอยที่เก<br>-องค์ประกอบของมู<br>-สภาพปัญหา<br>-การคาดการณ์ปริม | าสถานการณ์การจัดการมูลฝอย<br>กิดขึ้นต่อวัน<br>ลฝอย<br>ภาณมูลฝอยที่เกิดขึ้นในอนาคต   | มทั่วไป (5 คะแนน)            | 5                | 0                   | 🕑 ແບນໄฟລ໌(0)      |    |
|   | 4001600202                                                         |                                                                       | 2.ข้อมูลการให้บริกา:<br>-ความถี่และเส้นทาง<br>-จำนวนผู้ปฏิบัติงาน<br>-ปริมาณมูลฝอยที่เก็       | ร เก็บ ขน และทำจัดมูลฝอยในไ<br>เก็บขน<br>และยานพาหนะเก็บขน<br>โบ ขน ทำจัด (5 คะแนน) | ປັຈຈຸບັນ                     | 5                | 0                   | (*) auutwā(0)     |    |

หลังจากกรอกคะแนนประเมินตนเองครบทุกข้อแล้ว ให้ Click "บันทึกข้อมูล"
 \*หากยังไม่กดส่งประเมินในประเด็นนี้ สามารถกลับมาแก้ไข้คะแนนได้ โดยทำซ้ำตามภาพด้านบน\*

| 4001700203  | 2.3 มีการป้องกับแ                                                                                                    | หตร้าคากมหรือการร้องเรียนอาก                                                                                                    | การเกิน ขนมลฝอย (5 คะแบบ)                                                                                                    | 5  |   |                           |
|-------------|----------------------------------------------------------------------------------------------------|----------------------------------------------------------------------------------------------------|----------------------------------------------------------------------------------------------------|----|---|---------------------------|
| 4001100200  | 2.5 5775050714                                                                                                    |                                                                                                    | nstrio odganoo (s mada)                                                                                                    | -  | 0 |                           |
| 4001700300  | 3.มีระบ <sub></sub> บกำจัดมูลฝอยทั่วไป ได้มาด                                                                                                    | ารฐา <mark>นตามหลักวิชาการ</mark> (50 คะแเ                                                                                                    | uu)                                                                                                    | 50 |   |                           |
| 4001700301  | 3.1 มีการปานัญที่<br>ด้วยสายไม่เชียร์ๆ<br>ประสิทธิภาพ อย่าง<br>- เรียนข่อองที่มาง<br>- เรียนข่อองที่มาง<br>- เรียนข่อองที่มาง<br>- เรียนข่อองกันแล่ง<br>- เรียนข่อองกันแล่ง<br>- เรียนข่อองกันเรียนข่อองกัน<br>- เรียนข่อองกันเรียนข่อองกัน<br>- เรียนข่อองกัน<br>- เรียน<br>- เรียนข่อองกัน<br>- เรียนข่อองกัน<br>- เรี | งรัญแสมอยทำไปขย่างถูกสุขสักเ<br>ๆ สไว้มีการออกแบบขย่างถูกกับ<br>แก้ยังมารออกเห็น (25 การแบบ) 3<br>ระแม้ข้อมาให้สาย<br>ขยและปิดทับด้วยดัมหรือวิชาสุกลุม<br>พระแม้ารถ และการปร้อยอบสูม<br>ขยและระบบระบายก๊าชจากเหตุมฝั<br>เขางอุณาศที่ไปประสภิธิภาพ -<br>ผู้ปันสภาพดัดกฤชเล็กแกะ<br>ผู้สมอย่าวให้ยอากสถานที่เดียแบบ<br>และขอบ้านอ่างกลางเก่าให้เป็นแหล่งเพ | ณะ และได้มาธรานตามหลักอัยการ<br>งและสามารถใช้งามได้อย่างมี<br>1.1 การฟังกลมอย่างดูกหลักสุขาภิมา<br>เก็บรายวันอย่างสม่าสขอไปเกิดหลกระ<br>เช่อ เป็นต้น<br>อกลม -ระบบอยู่ในสภาพใช้งามได้ดี 3.1.<br>850 องศามยลนชียล)<br>นะบบอยู่ในสภาพใช้งามได้ดี 3.1.3 การ<br>และสถามที่หนึ่งามได้กินวิชาได้กุณภาพ<br>แห้นสู้สิตว์และแมลงพาหะนำไรก (25 | 25 | 0 | C www.fwfdgo              |
| 4001700302  | 3.2 มีการป้องกันแ<br>โรค เป็นต้น (5 คะแ                                                                                                    | หตุรำคาณจากสถานที่กำจัด เช่น<br>นน)                                                                                                    | ฝุ่น กลิ่น เสียง สัตว์และแมลงพาหะนำ                                                                                                    | 5  | 0 | [] ແມບໄฟລ໌(0)             |
| 4001700303  | 3.3 มีการติดตามต<br>ใช้กำจัด (20 คะแน                                                                                                    | รวจสอบผลกระทบสิ่งแวดล้อมจ<br>น)                                                                                                    | ากสถานที่กำจัดตามประเภทเทคโนโลยีที                                                                                                    | 20 | 0 | C ແມນໄ <del>ຟລ</del> ໌(0) |
| 🛓 บันทึกข้อ | ųa                                                                                                    |                                                                                                    |                                                                                                    |    |   |                           |

- Control I and I and I a
- 14. Click ที่ "ส่งประเมิน" เพื่อส่งประเมินในประเด็นที่เลือก

15. จะมี Alert ข้อความแจ้งเตือน "เมื่อกดส่งประเมินไปแล้ว จะไม่สามารถแก้ไขได้อีก"

| STEIDTSI | เราอื่น องค์การเ              | บริหารส่วนต่ำ     | นล แวงรักให     |                 |         |                     |                    |                   |
|----------|-------------------------------|-------------------|-----------------|-----------------|---------|---------------------|--------------------|-------------------|
| รหัส     | ประเด็นงาน                    | องค์ประกอบ<br>1-5 | องค์ประกอบ<br>6 | องค์ประกอบ<br>7 | สถานะ   | ประเมิน             | ส่งประเมิน         | พิมพ์             |
| EHA4001  | 4.1 การจัดการ<br>มูลฝอยทั่วไป | 53.55             | 0.00            | 0.00            | ไม่ผ่าน | 🗹 ประเมินตามประเด็ม | 🗔 ส่งรับการประเมิน | 🖶 พิมพ์สรุปผลตรวจ |
|          |                               |                   |                 |                 |         |                     |                    |                   |

16. ระบบจะปรับปรุงสถานะ เป็นขั้นตอนที่ 4 เสร็จแล้ว รอให้คณะกรรมการประเมิน จะสามารถดูรายการ ได้ที่ขั้นตอนที่ 5

| ระบบสารสนเทศเพื่อพัฒนาคุณภาพระบบบริกา                                                 | รอนามัยสิ่งแวดล้อม  |               |                                                                     | & สมาชิก +⊟ ออกจาก |   |
|---------------------------------------------------------------------------------------|---------------------|---------------|---------------------------------------------------------------------|--------------------|---|
| 🎧 หน้าหลัก 🛛 🖵 รู้จัก EHA                                                             | 💷 คู่มือ เอกสาร 🛛 😂 | 🔰 ประเมิน EHA | 🖺 อปท.ที่ผ่านการประเมิน                                             | 🗊 คำถามที่พบบ่อย   |   |
| หน้าหลัก การประเมิน EHA                                                               |                     |               |                                                                     |                    |   |
| <ul> <li>ยั้นตอนที่ 1</li> <li>ลงทะเบียนเข้าใช้งาน</li> <li>ส่งมีมาระเมือง</li> </ul> |                     | 0             | ขั้นตอนที่ 2<br>ระบุหน่วยงานและข้อมูลกา<br><sub>ดำเนินการแล้ว</sub> | ารติดต่อ           |   |
| ขั้นตอนที่ 3<br>เลือกประเด็นขอรับการประ<br>ด่านับการแล้ว                              | ะเมิน               | 0             | ขั้นตอนที่ 4<br>ประเมินตนเอง<br>ดำเนินการแล้ว                       |                    |   |
| อันตอนที่ 5<br>สรุปผลการประเมิน (จากค<br>อังมีด่านขิมาร                               | ณะกรรมการ)          |               |                                                                     |                    |   |
|                                                                                       |                     |               |                                                                     |                    |   |
| <br>Copyright © 2018 <b>ระบบบริการอนามัยสิ่งแวดล้อม</b> . All rights reserve          | d.                  |               |                                                                     |                    | ♡ |

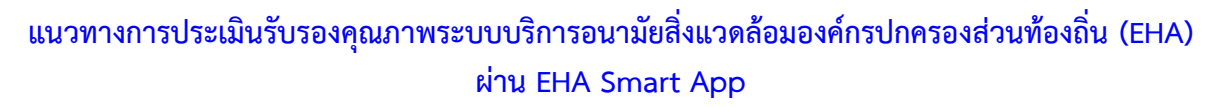

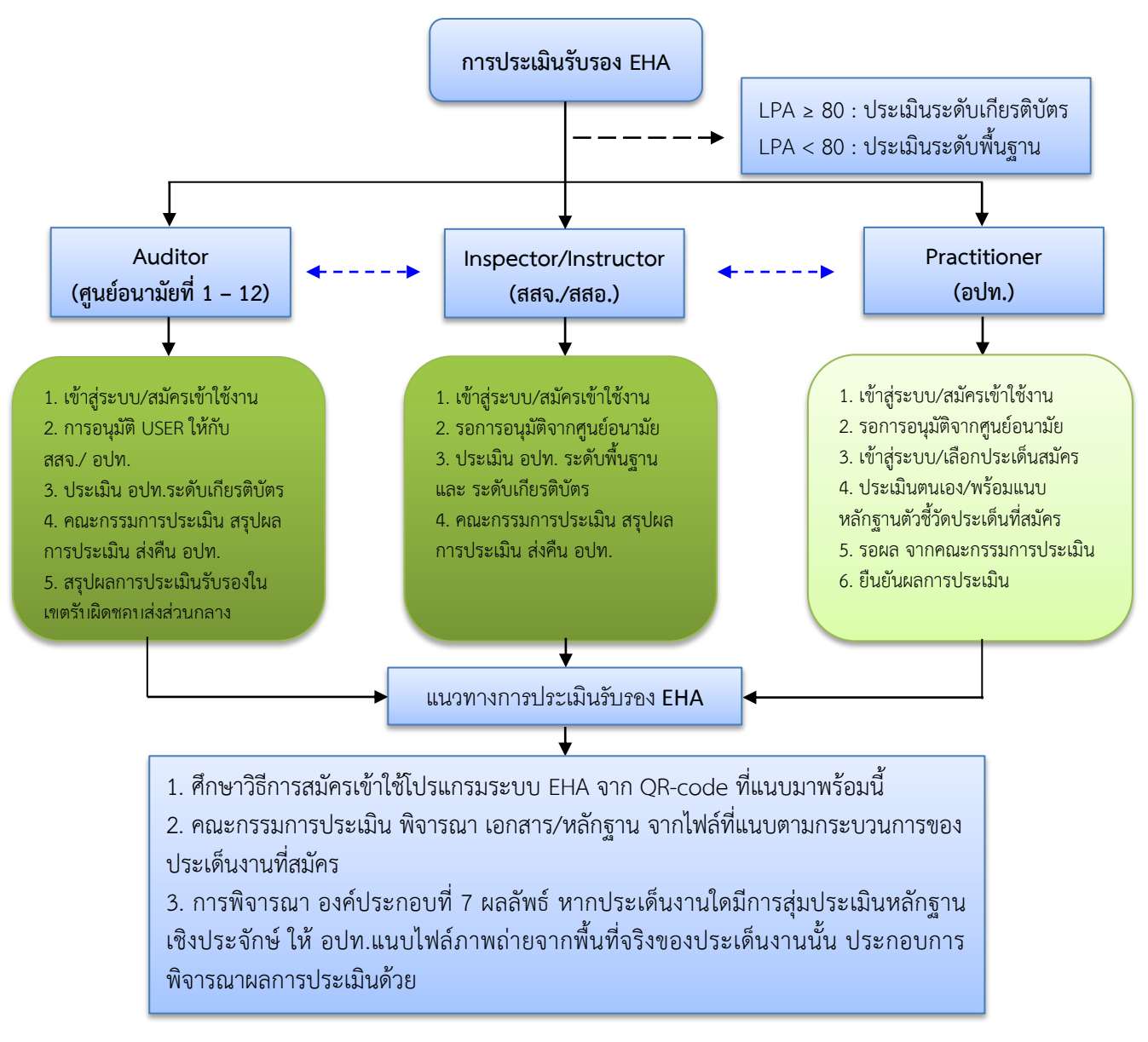

#### หมายเหตุ :

หากคณะกรรมการประเมินไม่สามารถลงพื้นที่ได้ อาจใช้วิธีการอื่นที่เห็นสมควรในพื้นที่ดำเนินการ ประเมินรับรอง เช่น เชิญประชุมคณะกรรมการประเมิน พร้อม Conference กับท้องถิ่น แต่งตั้งคณะกรรมการ ประเมิน เป็นต้น

> QR-Code ppt การใช้โปรแกรมระบบ EHA สำหรับ ศอ./สสจ. และ อปท. URL: https://qrgo.page.link/PuLCM

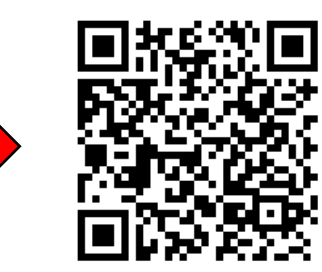

#### ช่องทางการเข้าถึงข้อมูล EHA

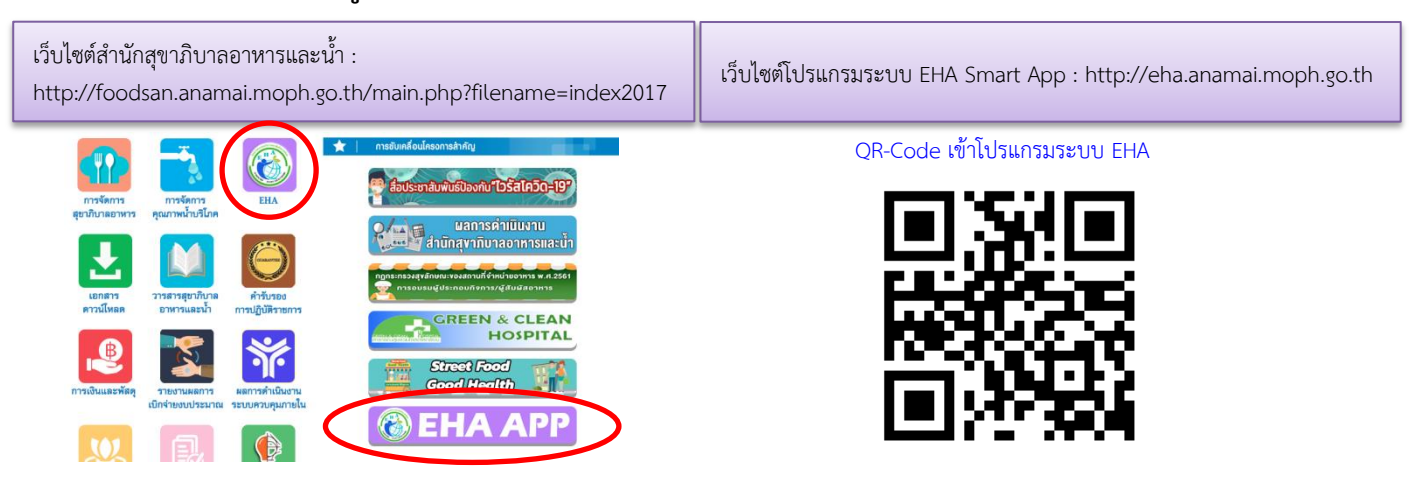

Time Line การประเมินรับรองคุณภาพระบบบริการอนามัยสิ่งแวดล้อมองค์กรปกครองส่วนท้องถิ่น (EHA) ผ่าน EHA Smart App

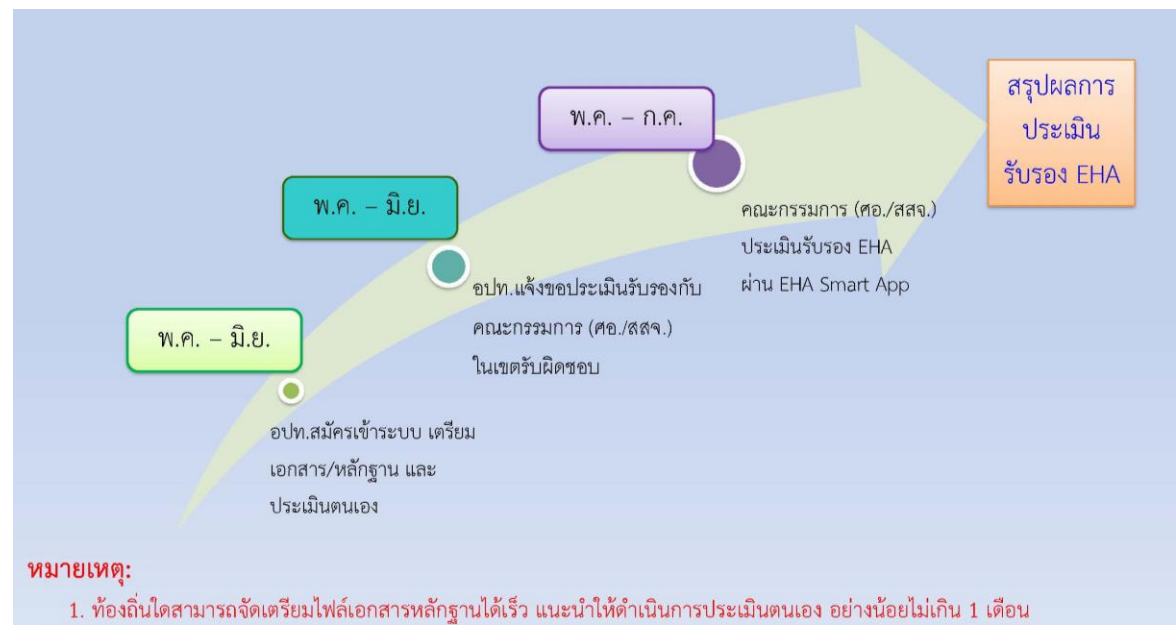

เพื่อให้มีความสะดวก รวดเร็ว ในกรณีที่คณะกรรมการประเมินรับรองขอหลักฐานเพิ่มเติม

2. กำหนดการสามารถเปลี่ยนแปลงได้ตามสถานการณ์ เพื่อให้สอดคล้องกับการประเมิน LPA ของกรมส่งเสริมการปรครองท้องถิ่น (สถ.)

ภาคผนวก

# รายชื่อผู้ประสานงาน การพัฒนาคุณภาพระบบบริการอนามัยสิ่งแวดล้อมองค์กรปกครองส่วนท้องถิ่น (EHA)

#### ส่วนกลาง กรมอนามัย (ดูแลโปรแกรมระบบ EHA)

| ลำดับ | ชื่อ-สกุล                   | e-mail                       | เบอร์โทรศัพท์ |
|-------|-----------------------------|------------------------------|---------------|
| 1     | นายชัยเลิศ กิ่งแก้วเจริญชัย | chailert.k@anamai.mail.go.th | 080 434 6888  |
| 2     | น.ส.อารยา วงศ์ป้อม          | Araya.w@anamai.mail.go.th    | 080 397 4445  |
| 3     | นายวสันต์ นามบุญลา          | wasan.n@anamai.mail.go.th    | 088 563 3733  |

#### ส่วนกลาง กรมอนามัย (เจ้าภาพประเด็นงาน EHA)

| ลำดับ | หน่วยงาน                     | ประเด็นงาน                                      | เบอร์โทรสำนักงาน         | โทรสาร      |
|-------|------------------------------|-------------------------------------------------|--------------------------|-------------|
| 1     | สำนักสุขาภิบาลอาหารและน้ำ    | EHA1000, EHA2000                                | 02 590 4178, 02 590 4606 | 02 590 4186 |
| 2     | สำนักอนามัยสิ่งแวดล้อม       | EHA3000, EHA4000, EHA5000, EHA6000, EHA7000     | 02 590 4128, 02 590 4350 | 02 590 4321 |
| 3     | กองประเมินผลกระทบต่อสุขภาพ   | EHA8000                                         | 02 590 4190              | 02 590 4356 |
| 4     | ศูนย์บริหารกฎหมายสาธารณสุข   | EHA9000                                         | 02 590 4219              | 02 591 8180 |
| 5     | ศูนย์ห้องปฏิบัติการกรมอนามัย | ตรวจวิเคราะห์ทางห้องปฏิบัติการ, ชุดทดสอบภาคสนาม | 02 968 7603              | 02 968 7604 |

ศูนย์อนามัยที่ 1 - 12

| ล่ำดับ | ศูนย์อนามัย                     | ชื่อ - สกุล            | e-mail                     | เบอร์โทรสำนักงาน       | โทรสาร      |
|--------|---------------------------------|------------------------|----------------------------|------------------------|-------------|
| 1      | ศูนย์อนามัยที่ 1 เชียงใหม่      | น.ส.ปวีณา คำแปง        | witzawit@yahoo.com         | 053 272 740 ต่อ 616    | 053 274 014 |
| 2      | ศูนย์อนามัยที่ 2 พิษณุโลก       | นายนิพนธ์ เสียงเพราะ   | AON88888888@hotmail.com    | 055 299 280            | 055 299 285 |
|        |                                 | นายนิกร หิงแก้ว        | Thinnakorn_077@hotmail.com | 055 299 280            | 055 299 285 |
| 3      | ศูนย์อนามัยที่ 3 นครสวรรค์      | น.ส.จุไรรัตน์ ชำนาญไพร | julyn3658@gmail.com        | 056 255 451 ต่อ 106    | 056 255 403 |
| 4      | ศูนย์อนามัยที่ 4 สระบุรี        | น.ส.พัฒนา สมาธิ        | pammy_717@hotmail.com      | 036 200 334 - 6        | 036 200 337 |
| 5      | ศูนย์อนามัยที่ 5 ราชบุรี        | น.ส.อุบล จันทร์เพชร    | p_bon@hotmail.com          | 032 327 824-8 ต่อ 2211 | 032 323 311 |
| 6      | ศูนย์อนามัยที่ 6 ชลบุรี         | นางสุภาพร อานมณี       | noo.27@hotmail.com         | 038 148 165-8          |             |
|        |                                 | น.ส.วิภารัตน์ ชาฎา     | Chada00239@gmail.com       | 038 148 165-8          |             |
| 7      | ศูนย์อนามัยที่ 7 ขอนแก่น        | นายสุวิศิษฎ์ ช่างทอง   | suvisit1973@gmail.com      | 043 235 902-5 ต่อ 4804 | 043 243 416 |
|        |                                 | นายยุทธยา สุภาปัญญากุล | supapunyakul@gmail.com     | 043 235 902-5 ต่อ 4805 | 043 243 416 |
| 8      | ศูนย์อนามัยที่ 8 อุดรธานี       | น.ส. ปรียาพร สร้างไร่  | moosom111@gmail.com        | 042 129 586            | 042 129 588 |
| 9      | ศูนย์อนามัยที่ 9 นครราชสีมา     | นางอารยา อินต๊ะ        | inta.araya@gmail.com       | 044 305 131 ต่อ 102    | 044 291 506 |
| 10     | ศูนย์อนามัยที่ 10 อุบลราชธานี   | นางวรุณสิริ ปทุมวัน    | siri.thangtong@gmail.com   | 045 251 267-9 ต่อ 301  | 045 251 270 |
| 11     | ศูนย์อนามัยที่ 11 นครศรีธรรมราช | นายกฤตธน พงศ์ธนากูล    | kridth.tk@gmail.com        | 075 399 460 ต่อ 206    | 075 399 124 |
| 12     | ศูนย์อนามัยที่ 12 ยะลา          | น.ส.มารีนี โด          | mareen091@gmail.com        | 073 213 747            | 073 216 776 |

## สำนักงานสาธารณสุขจังหวัด

| ศูนย์อนามัย | จังหวัด    | ชื่อ - สกุล                  | e-mail                      | เบอร์โทรสำนักงาน      | โทรสาร      |
|-------------|------------|------------------------------|-----------------------------|-----------------------|-------------|
| 1           | เชียงราย   | นายวชิระ หน่อแหวน            | heartman2521@gmail.com      | 054 409 156-7         | 054 409 198 |
|             |            | นายสุภเรต วงษ์พุฒ            | suparetwong@gmail.com       |                       |             |
|             |            | นายขรรค์ชัย ยามี             |                             |                       |             |
| 1           | เชียงใหม่  | นายกฤตน ชมภูรัตน์            | kit_chom@hotmail.com        | 053 211 048-50        | 053 211 740 |
|             |            | นายคัชทร กองกูล              | best_katchathon@hotmail.com |                       |             |
| 1           | น่าน       | น.ส.กมลลักษณ์ บุญธรรม        | envi1nan@gmail.com          | 054 600 070           | 054 600 070 |
|             |            | นายสุระพงษ์ สิทธิชัย         | surapong08@hotmail.co.th    |                       |             |
|             |            | นายนพคุณ สุวรรณ              | envi1nan@gmail.com          |                       |             |
| 1           | พะเยา      | นางอัญญารัตน์ ภมรมานพ        | a.aunya@gmail.com           | 054409156-7           | 0-5440-9198 |
|             |            | นายพฤทธิ์ ชัยดรุณ            | phayao.envhealth@gmail.com  |                       |             |
|             |            | นายวุฒิพงษ์ ยอดคำ            | wuttipong.yodkham@gmail.com |                       |             |
| 1           | แพร่       | นางบุษบา คำสวน               | budnmk2@hotmail.com         | 054 511 147           | 054 523 128 |
| 1           | แม่ฮ่องสอน | นายหัสดิน สติปัญญาเลิศ       | husdin_sati@hotmail.com     | 053 611 321           | 053 611 321 |
| 1           | ลำปาง      | นายอรรนพ เสริมสุข            | nop9789@hotmail.com         | 054 227 526-9         | 054 227 524 |
| 1           | ลำพูน      | น.ส.ศรีสังวาลย์ ศรีทรายคำ    | noonong88@gmail.com         | 053 093 725-6 ต่อ 124 | 053 093 725 |
|             |            | ร.อ.ประเสริฐ แก้วกำเนิด      | lamphun11@yahoo.co.th       |                       |             |
|             |            | นางชญาก์ทิพยฑ์ สุริยะพงฑากุล | ampaimju@hotmail.com        |                       |             |
| 2           | ตาก        | นายพงษ์ศักดิ์ ปูยอดเครือ     | puyodkrua@gmail.com         | 055 518 135           | 055 518 109 |
| 2           | พิษณุโลก   | นายกำหนด มีจักร              | Ku_mee@hotmail.com          | 055 252 052           | 055 245 088 |
| 2           | เพชรบูรณ์  | นางพิมพรรณ สุขเสถียร         | pimpunb@gmail.com           | 056 711 010 ต่อ108    | 056 711 299 |

| ศูนย์อนามัย | จังหวัด         | ชื่อ - สกุล                | e-mail                   | เบอร์โทรสำนักงาน        | โทรสาร        |
|-------------|-----------------|----------------------------|--------------------------|-------------------------|---------------|
| 2           | สุโขทัย         | นายอนุ เอี่ยมทอง           | Aiemthong@yahoo.com      | 055 613 354 ต่อ 208     | 055 613 375   |
| 2           | อุตรดิตถ์       | นายสุทธิพงษ์ นาคมูล        | Suttipong009@hotmail.com | 055 411 439 ต่อ 307     | 055 411 848   |
| 3           | กำแพงเพชร       | นายอภิชาติ หุ่นเที่ยง      | envi.kp@hotmail.com      | 055 705 202-205 ต่อ 133 | 055 705 200   |
| 3           | ชัยนาท          | นายกำจัด ทองปลั่งวิจิตร    | tkumjud@gmail.com        | 056 405 518 ต่อ 332     | 056 405 521   |
| 3           | พิจิตร          | นายไพฑูรย์ คันทัพ          | phaitoon_ktp@hotmail.com | 056 990 354-7 ต่อ 139   | 056 990 353   |
| 3           | นครสวรรค์       | หัวหน้าอุทัย สินเพ็ง       | env333@hotmail.com       | 056 232 001 ต่อ 121     | 056 225 212   |
| 3           | อุทัยธานี       | นายสมศักดิ์ พัฒนะวิจิตร    | wijitpat@gmail.com       | 056 511 565 ต่อ 306     | 056 511 327   |
| 4           | นครนายก         | นายสมบัติ พรหมณี           | envnayok26@gmail.com     | 037 386 388-91          | 037 386 392-3 |
| 4           | นนทบุรี         | กลุ่มงานอนามัยสิ่งแวดล้อม  |                          | 029 503 071             |               |
| 4           | ปทุมธานี        | นายภูไทย กมลวารินทร์       | kkputhai@yahoo.com.sg    | 025 816 140 ต่อ 301     | 025 814 889,  |
|             |                 |                            |                          |                         | 025 814 126   |
| 4           | พระนครศรีอยุธยา | กลุ่มงานอนามัยสิ่งแวดล้อม  |                          | 035 241 520             | 035-244332    |
| 4           | ลพบุรี          | ดร.ญานันท์ ใจอาจหาญ        |                          | 036 421 206-8           | 036-412515    |
| 4           | สระบุรี         | นายวิสุทธิ์ สุกรินทร์      |                          | 036 211 015,            | 036-212038,   |
|             |                 |                            |                          | 036 223 118,            | 036-212084    |
|             |                 |                            |                          | 056 225 120             |               |
| 4           | สิงห์บุรี       | นายกิตติคุณ บัวศรีพันธุ์   | kittikunb@hotmail.com    | 036 813 493,            | 036-813502    |
|             |                 |                            |                          | 036 813 503             |               |
| 4           | อ่างทอง         | นายสมชาย รักวงษ์วาน        |                          | 035 611 222             | 035-611336    |
| 5           | กาญจนบุรี       | น.ส. มโนรส ห้าวหาญ         | manoros_jib@hotmail.com  | 034 512 961 ต่อ 113     | 034-511734    |
| 5           | นครปฐม          | นางสุพิชฌาย์ วิวัฒน์ธานนท์ | vsupicha2@gmail.com      | 034 251 548             | 034-251550    |
| 5           | เพชรบุรี        | นางศิวพร ดีหะสิงห์         |                          | 032 425 284             | 032-425100    |

| ศูนย์อนามัย | จังหวัด         | ชื่อ - สกุล                | e-mail                      | เบอร์โทรสำนักงาน                     | โทรสาร      |
|-------------|-----------------|----------------------------|-----------------------------|--------------------------------------|-------------|
| 5           | ประจวบคีรีขันธ์ | นายโกญจนาท สุทธิสำแดง      | tongkon1@gmail.com          | 032 550 711 ต่อ 604                  | 032-602002  |
| 5           | ราชบุรี         | นางวัลคุ์วดี โรจนาศรีรัตน์ | wonvadee_kib@hotmail.com    | 032 326 268                          | 032-325225  |
| 5           | สมุทรสงคราม     | นายถวัฒน์ สุวรรณประดิษฐ์   | Tawat4205@gmail.com         | 034 711 571                          | 034-711124  |
| 5           | สมุทรสาคร       | นายนาวิน เชื้อชิตวงศ์      | nawin_56@hotmail.com        | 034 871 267                          | 034-840513  |
| 5           | สุพรรณบุรี      | นายเฉลิมพล กาละพงษ์        | learm990@gmail.com          | 035 454 069                          | 035-454067  |
| 6           | จันทบุรี        | นายเทอดเกียรติ ศรีทรัพย์   | riderdon@gmail.com          | 039 311 166                          | 039311553   |
| 6           | ฉะเชิงเทรา      | น.ส.วนิดา ปันตา            | nogwanida@gmail.com         | 038 511 189                          | 038-512400  |
| 6           | ชลบุรี          | น.ส.สุภมาศ นาคสุทธิ์       | envocc.chon@gmail.com       | 038 932 477                          | 038-274932  |
| 6           | ชลบุรี          | น.ส.เพชราภรณ์ มีทอง        | envocc.chon@gmail.com       | 038 932 477                          | 038-274932  |
| 6           | ตราด            | น.ส.บุศรา เสริมสุข         | env.trat@gmail.com          | 039 511 011 ต่อ 313                  | 039-512315  |
| 6           | ปราจีนบุรี      | น.ส.อัจจิมา วงค์ษา         | env.prachin@gmail.com       | 037 211 626 ต่อ 102                  | 037-211124  |
| 6           | ระยอง           | นางอารี ควรเนตร            | aree.khu@gmail.com          | 038 613 430                          |             |
| 6           | สระแก้ว         | นายนพดล ทาทิตย์            | padol01@hotmail.com         | 089 834 0188                         |             |
| 6           | สมุทรปราการ     | น.ส.พรไพริน พรมวาด         | envi_h.spko@moph.mail.go.th | 023 895 980 ต่อ 111                  | 02-395-1034 |
| 7           | กาฬสินธุ์       | ดร.ศิริชัย รินทะราช        | sirichai.ph.d@gmail.com     | 043 811 561                          | 043 814 620 |
| 7           | ขอนแก่น         | นายอดิเรก เร่งมานะวงศ์     | adirek_reng13@hotmail.com   | 087-2391743                          | 043 224 037 |
| 7           | มหาสารคาม       | นายวุฒิพันธ์ จันคามิ       | Wuttipun.moph@gmail.com     | 043 777 971-5,<br>083 289 4249       | 043 777 970 |
| 7           | ร้อยเอ็ด        | นายวีรพล ศรีทอง            | weerapol.25@hotmail.com     | 043 511 754,<br>087 945 9864         | 043 511 087 |
| 8           | นครพนม          | นายปิยะ จันทร์คายโคตร      | envnkp48000@gmail.com       | 042 511 410 ต่อ 109,<br>081 265 2344 | 042 591 463 |

| ศูนย์อนามัย | จังหวัด     | ชื่อ - สกุล            | e-mail                     | เบอร์โทรสำนักงาน                     | โทรสาร                      |
|-------------|-------------|------------------------|----------------------------|--------------------------------------|-----------------------------|
| 8           | บึงกาฬ      | น.ส.กันตนา ไชยนนท์     | nidnoi.25998@gmail.com     | 095 190 1536,<br>042 492 046         | 042 492 001                 |
| 8           | เลย         | นายสุนทร หงษ์คง        | soontorn8169@gmail.com     | 081 708 3113 ต่อ 305<br>086 459 8169 | 042 811 702                 |
| 8           | สกลนคร      | นางทัศนีย์ สดใส        | tussanee170@gmail.com      | 042 711 157,<br>089 863 5353         | 042 711 157-1001            |
| 8           | หนองคาย     | น.ส.สุภาวดี ทารส       | supawadee.tarote@gmail.com | 042 413 354 ต่อ 103<br>090 890 0119  | 042 412 650                 |
| 8           | หนองบัวลำภู | นายรุ่งเรือง ลาดบัวขาว | Roong51@yahoo.com          | 042 312 049-50,<br>094 864 5947      | 042 312 049                 |
| 8           | อุดรธานี    | น.ส.สมพร แวงแก้ว       | swangkaew@gmail.com        | 087 991 1939,<br>042 222 356 ต่อ 133 | 042 247 897                 |
| 9           | ชัยภูมิ     | นายดุสิต หิรัญวรรณ     | hirunwan@gmail.com         | 044 811 691-5                        | 044 822 195                 |
| 9           | นครราชสีมา  | น.ส.ปุณณภา งานสำเร็จ   | env.korat@gmail.com        | 044 465 011-4                        | 044 465 021                 |
| 9           | บุรีรัมย์   | นายสมเกียรติ เลิศสกุล  | som_1301@hotmail.com       | 044 611 562                          | 044 611 562(112)            |
| 9           | สุรินทร์    | นางณัฐฑิฎา เหมาะทอง    |                            | 044 518 402                          |                             |
| 10          | มุกดาหาร    | นางพรภิรมย์ คนขยัน     | pornpirom2008@yahoo.com    | 042 611 450                          | 042 611 450                 |
| 10          | ยโสธร       | นางนารถฤดี กุลวิเศษณ์  | nardludee@gmail.com        | 045 712 233-4                        | 045 724 718                 |
| 10          | ศรีสะเกษ    | นางพรรณี สีดาบุตร      | phannee2507@gmail.com      | 045 616 040                          | 045 616 042,<br>045 616 000 |
| 10          | อุบลราชธานี | นายสุรทิน หมื่นอินทร์  | surathin.ubon@gmail.com    | 045 262 692 ต่อ 2108                 | 045 241918                  |
| 10          | อำนาจเจริญ  | นายโสภณัฐ บำรุงเตย     | Env1.amnat.pho@gmail.com   | 045 523 250-1 ต่อ 105                | 045 523 250-1 ต่อ 101       |

| ศูนย์อนามัย | จังหวัด       | ชื่อ - สกุล               | e-mail                          | เบอร์โทรสำนักงาน        | โทรสาร      |
|-------------|---------------|---------------------------|---------------------------------|-------------------------|-------------|
| 11          | กระบี่        | นายบุญฤทธิ์ การุญเมธี     | parn_50@yahoo.com               | 075 611 012-3 ต่อ 337   | 075 612 971 |
|             |               | น.ส.สุชาวดี ดวงจิตร       | Suchawadee61env.Krabi@gmail.com | 075 611 012-3 ต่อ 338   | 075 612 971 |
| 11          | ชุมพร         | นายวิศัลย์ ทัศนคติธรรม    | wisansuperx@gmail.com           | 077 511 040 ต่อ 202     | 077 511 996 |
| 11          | นครศรีธรรมราช | นายสุรพล ทรัพย์แก้ว       |                                 | 075 343 409 ต่อ 122     | 075 343 407 |
|             |               | นายวรุน ผดุงกิ่งตระกูล    | waroon.p@hotmail.com            | 075 343 409 ต่อ 122     | 075 343 407 |
| 11          | พังงา         | นายสามารถ สินทรัพย์       | msinsup@gmail.com               | 076 481 725 ต่อ 1102    | 076 481 724 |
| 11          | ภูเก็ต        | น.ส.เพลินดาว ทองหนูนุ้ย   | plerndow@gmail.com              | 076 211 330 ต่อ 1430    | 076 222 915 |
|             |               | นายฐาปกรณ์ อินทบวร        | thapakorn_ph@hotmail.com        | 076 211 330 ต่อ 1430    | 076 222 915 |
| 11          | ระนอง         | นายอัครเดช มาศธนพันธ์     | zaizai2518@gmail.com            | 077 811 076 ต่อ 1602    | 077 811 584 |
| 11          | สุราษฎร์ธานี  | นายสัมพันธ์ นาคบำรุง      | envsurat210@gmail.com           | 077 272 784 ต่อ 210/211 | 077 281 263 |
| 12          | ตรัง          | นายสันติ ใจจ้อง           | jaijong.s@gmail.com             | 075 205 615-22 ต่อ 321  | 075 205 623 |
| 12          | นราธิวาส      | นางโซเฟีย เพ็ชรฆาต        | sofia.publichealth@gmail.com    | 073 532 056-60 ต่อ 303  | 073 532 056 |
| 12          | ปัตตานี       | นายอดิศักดิ์ หวันประรัตน์ | ads.wpr@gmail.com               | 073 460 234             | 073 460 234 |
| 12          | พัทลุง        | นายมานพ รามทอง            | manop7657@gmail.com             | 074 613 127             | 074 613 127 |
| 12          | ยะลา          | น.ส.ซูรีนา สาและ          | tahna-ben10@hotmail.com         | 073 212 208 ต่อ 308     | 073 213 767 |
| 12          | สงขลา         | นางสุนันทา อัครพงศ์สกุล   | env_sk@yahoo.com                | 074 313 800             | 074 313 800 |
| 12          | สตูล          | นายสุทัศน์ เสียมไหม       | mawlana2012@gmail.com           | 074 711 071 ต่อ 309     | 074 721 523 |

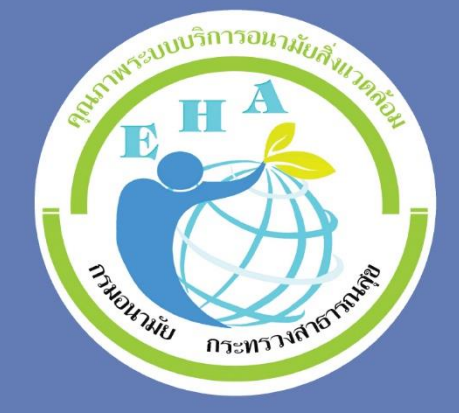

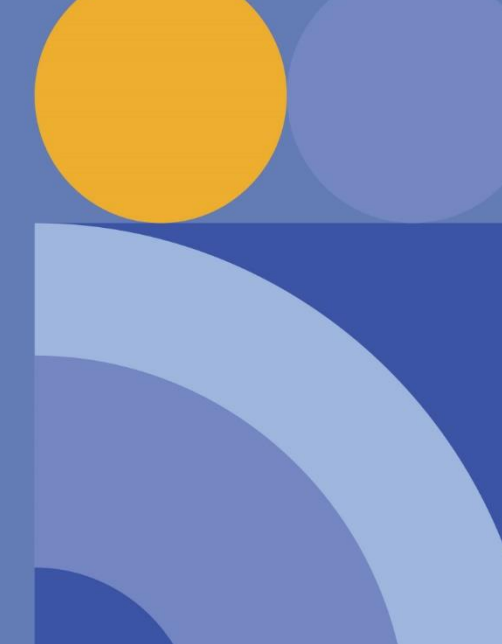

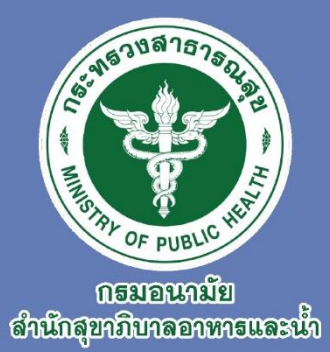

# **จัดทำโดย** สำนักสุขาภิบาลอาหารและน้ำ กรมอนามัย

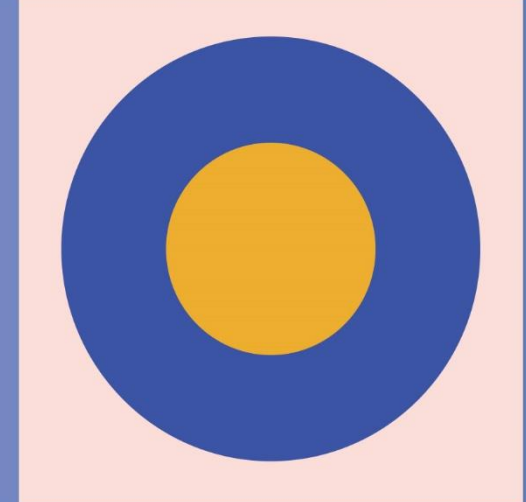